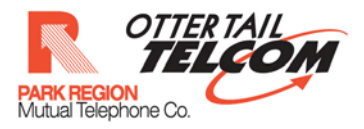

# **Speedway IPTV**

**RDVR Web Client** 

User Guide

Version 1.3

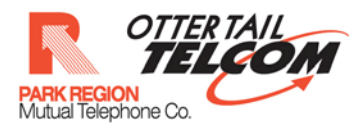

# **Table of Contents**

| 1.  | Accessing the Application                                                      |
|-----|--------------------------------------------------------------------------------|
| 2.  | RDVR operations                                                                |
| 2.1 | Authenticate4                                                                  |
| 2.2 | View Channels                                                                  |
| 3.  | Search channels5                                                               |
| 4.  | List Programs                                                                  |
| 5.  | View Program Details8                                                          |
| 6.  | RecordProgram9                                                                 |
| 7.  | Record Series13                                                                |
| 8.  | Cancel Scheduled Recording16                                                   |
| 9.  | Cancel Series Recording19                                                      |
| 10. | View Scheduled Episode Recordings22                                            |
| 11. | View Scheduled Series Recordings24                                             |
| 12. | View Recorded Programs List                                                    |
| 13. | Cancel Scheduled Episode recording from 'scheduled ' tab on 'recordings ' page |
| 14. | Cancel Scheduled Series recording from 'scheduled ' tab on 'recordings ' page  |
| 15. | Cancel Scheduled series recording from series tab on 'recordings ' page        |
| 16. | Remove recorded recording                                                      |
| 17. | Conflict Resolution                                                            |
| 18. | Advanced Search                                                                |
| 19. | View Storage Capacity 47                                                       |
| 20. | Change Password                                                                |

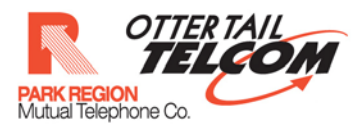

# 1. Accessing the Application

The rDVR web Client Application can be found on the Park Region Telephone & Otter Tail Telcom website at the following URL:

https://remotedvr.prtel.com/RDVRWebClient

The user will enter this URL in any web browser supporting the silver light plug in.

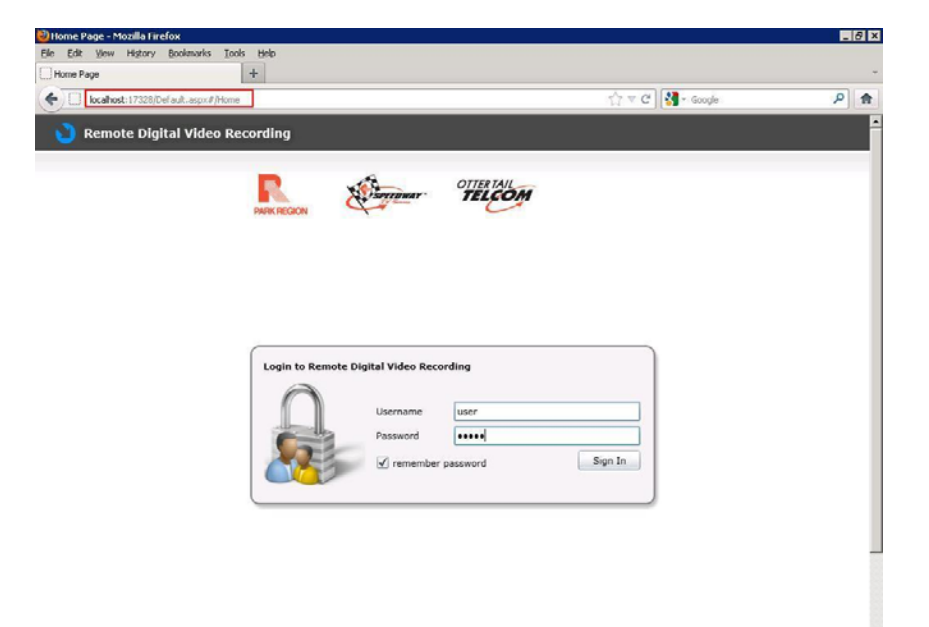

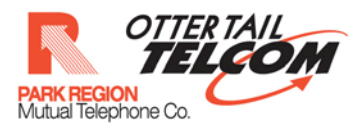

# 2. RDVR operations

This section provides details of the APIs available.

# 2.1 Authenticate

| Login to Remote Digital Video Recording Username Username Username Username Sign In |  |
|-------------------------------------------------------------------------------------|--|
|                                                                                     |  |

- Enter the user name and password
- Click on 'sign In' button

# **2.2 View Channels**

Once Authentication is successful List of channels will be displayed as shown below

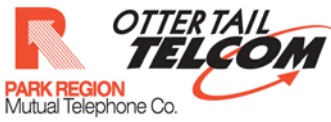

| Channel Search | : []G                       | o Clear | ) | Program Search: Go Clear |
|----------------|-----------------------------|---------|---|--------------------------|
| Channels List  |                             |         |   | Program List status      |
| ESET 1002      | KBKH<br>KBKH-CampusSportsHD | SD      | 0 |                          |
| 1003 Notes     | KTDS<br>KTDS-TechHD         | SD      | 0 |                          |
| DISCOURT 1005  | <b>KTOK</b><br>KTOK-Tokyo   | SD      | 0 |                          |
| 1010           | KVAR<br>KVAR-Varamasi       | SD      | 0 |                          |
|                |                             |         |   |                          |
|                |                             |         |   |                          |
|                |                             |         |   |                          |
|                |                             |         |   |                          |

# Search channels

# In the search Box enter the search keyword

| Date: 07-27-2    | 012 • mm/dd/yyyy •        | ]        |   | 7 | 9 (* 34 (* Go     | record : 🔶 series<br>conflict : 🥹 | : 🗕 |
|------------------|---------------------------|----------|---|---|-------------------|-----------------------------------|-----|
| Channel Search   | ktok                      | Go Clear |   |   | ogram Search:     | GoClear                           |     |
| Channels List    |                           |          |   |   | ogram List status |                                   |     |
| <b>ESFN</b> 1002 | KBKH-CampusSportsHD       | SD       | 0 | - |                   |                                   |     |
| 1003             | KTDS<br>KTDS-TechHD       | SD       | 0 |   |                   |                                   |     |
| Discoury 1005    | <b>КТОК</b><br>КТОК-Токуо | SD       | 0 |   |                   |                                   |     |
| 1010             | KVAR<br>KVAR-Varamasi     | SD       | 0 |   |                   |                                   |     |
|                  |                           |          |   |   |                   |                                   |     |
|                  |                           |          |   |   |                   |                                   |     |
|                  |                           |          |   |   |                   |                                   |     |
|                  |                           |          |   |   |                   |                                   |     |

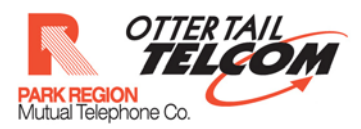

#### Press the 'Go' button

| Channel Search | : ktok Go                   | Clear |   |   | Program Search: Go Clear |
|----------------|-----------------------------|-------|---|---|--------------------------|
| Channels List  |                             |       |   |   | Program List status      |
| ESPT 1002      | KBKH<br>KBKH-CampusSportsHD | SD    | 0 | * | 1                        |
| 1003           | KTDS<br>KTDS-TechHD         | SD    | 0 |   |                          |
| Discovery 1005 | KTOK<br>KTOK-Tokyo          | SD    | 0 |   |                          |
| 1010           | KVAR<br>KVAR-Varamasi       | SD    | 0 |   |                          |
|                |                             |       |   |   |                          |
|                |                             |       |   |   |                          |
|                |                             |       |   |   |                          |
|                |                             |       |   |   |                          |

The Channels satisfying the search criteria should be displayed in the channels list.

| Remote Digital Video Recor | ding Welcom | e! Girdhar | Katiyar | Guide         | Recordings | Search       | Logout                      | Change Passwor |
|----------------------------|-------------|------------|---------|---------------|------------|--------------|-----------------------------|----------------|
| PARKREGION                 | SPEEDWAY OT |            |         |               |            | Free<br>Capa | Space : 444<br>city : 445   | GB<br>GB       |
| Date: 07-27-2012 • mm      | n/dd/yyyy ↔ |            | Time:   | 9.            | 34 🔹 Go    | n<br>o       | ecord : 🔶 se<br>onflict : 🥸 | eries : 🕳      |
| Channel Search: ktok       | Go C        | lear       | Program | n Search:     |            | G            | o Clear                     |                |
| Channels List              |             |            | Program | m List status | 3          |              |                             | No.            |
| DISCOULTU 1005 KTOK-Tokyo  | S           | DO         |         |               |            |              |                             |                |
|                            |             |            |         |               |            |              |                             |                |
|                            |             |            |         |               |            |              |                             |                |
|                            |             |            |         |               |            |              |                             |                |
|                            |             |            |         |               |            |              |                             |                |
|                            |             |            |         |               |            |              |                             |                |
|                            |             |            |         |               |            |              |                             |                |
|                            |             |            |         |               |            |              |                             |                |
|                            |             |            |         |               |            |              |                             |                |
|                            |             |            |         |               |            |              |                             |                |
|                            |             |            |         |               |            |              |                             |                |
|                            |             |            |         |               |            |              |                             |                |
|                            |             |            |         |               |            |              |                             |                |
|                            |             |            |         |               |            |              |                             |                |
|                            |             |            |         |               |            |              |                             |                |
|                            |             |            |         |               |            |              |                             |                |
|                            |             |            |         |               |            |              |                             |                |
|                            |             |            | •       |               |            |              |                             | -              |
|                            |             |            |         |               |            |              |                             |                |

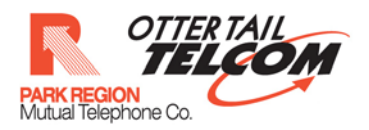

# 4 List Programs

- I. Select The date and time. The date time value should be greater than the current date time.
- II. In the channels List, click on the button on the right side of the channel description.

| Channel Search | 2012 + mm/dd/yyyy +         | Clear |   |              | rogram Search: Go Clear |   |
|----------------|-----------------------------|-------|---|--------------|-------------------------|---|
| Channels List  |                             |       |   |              | rrogram List status     |   |
| ESEN 1002      | KBKH<br>KBKH-CampusSportsHD | SD    | 0 | •            |                         | - |
| Meres 1003     | KTDS<br>KTDS-TechHD         | SD    | 0 |              |                         |   |
| Discovery 1005 | <b>КТОК</b><br>КТОК-Токуо   | SD    | 0 | $\leftarrow$ | _                       |   |
| 1010           | KVAR<br>KVAR-Varamasi       | SD    | 0 |              |                         |   |
|                |                             |       |   |              |                         |   |
|                |                             |       |   |              |                         |   |
|                |                             |       |   |              |                         |   |
|                |                             |       |   |              |                         |   |

The program schedule for 24 hrs will be displayed in the right side pane.

| PARK REGION                | TELC      | OM |                                | Free Space : 444 GB<br>Capacity : 445 GB |   |
|----------------------------|-----------|----|--------------------------------|------------------------------------------|---|
| Date: 07-27-2012 • mm/d    | d/yyyy •  |    | Time: 11 + 19 Go               | record :  ● series<br>conflict : 🥹       | - |
| Channel Search:            | Go Clear  |    | Program Search:                | Go Clear                                 |   |
| Channels List              |           |    | Program List                   | status                                   |   |
| KBKH<br>1002 KBKH-CampusSp | ortsHD SD | 0  | Tokyo<br>7/27/2012 9:30:00 AM  |                                          | - |
| KTDS                       |           |    | 7/27/2012 11:30:00 AM          |                                          |   |
| 1003 KTDS-TechHD           | SD        | ۲  | 7/27/2012 1:30:00 PM           |                                          |   |
| KTOK                       | SD        |    | 7/27/2012 3:30:00 PM           |                                          |   |
| 1005 KTOK-Tokyo            |           | •  | Tokyo<br>7/27/2012 5:30:00 PM  |                                          |   |
| 1010 KVAR<br>KVAR-Varamasi | SD        | 0  | Tokyo<br>7/27/2012 7:30:00 PM  |                                          |   |
| (2-5204NBC)                |           |    | Tokyo<br>7/27/2012 9:30:00 PM  |                                          |   |
|                            |           |    | Tokyo<br>7/27/2012 11:30:00 PM |                                          |   |
|                            |           |    | Tokyo<br>7/28/2012 1:30:00 AM  |                                          |   |
|                            |           |    | Tokyo<br>7/28/2012 3:30:00 AM  |                                          |   |
|                            |           |    | 7/28/2012 5:30:00 AM           |                                          |   |
|                            |           |    | Tokyo<br>7/28/2012 7:30:00 AM  |                                          |   |
|                            |           |    | 7/28/2012 9:30:00 AM           |                                          |   |
|                            |           |    | A THE PLACE STOOLOG AN         |                                          |   |

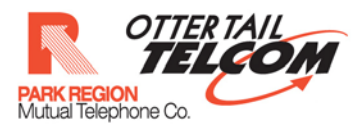

#### 5 View Program Details

Click on a particular program in the right side pane

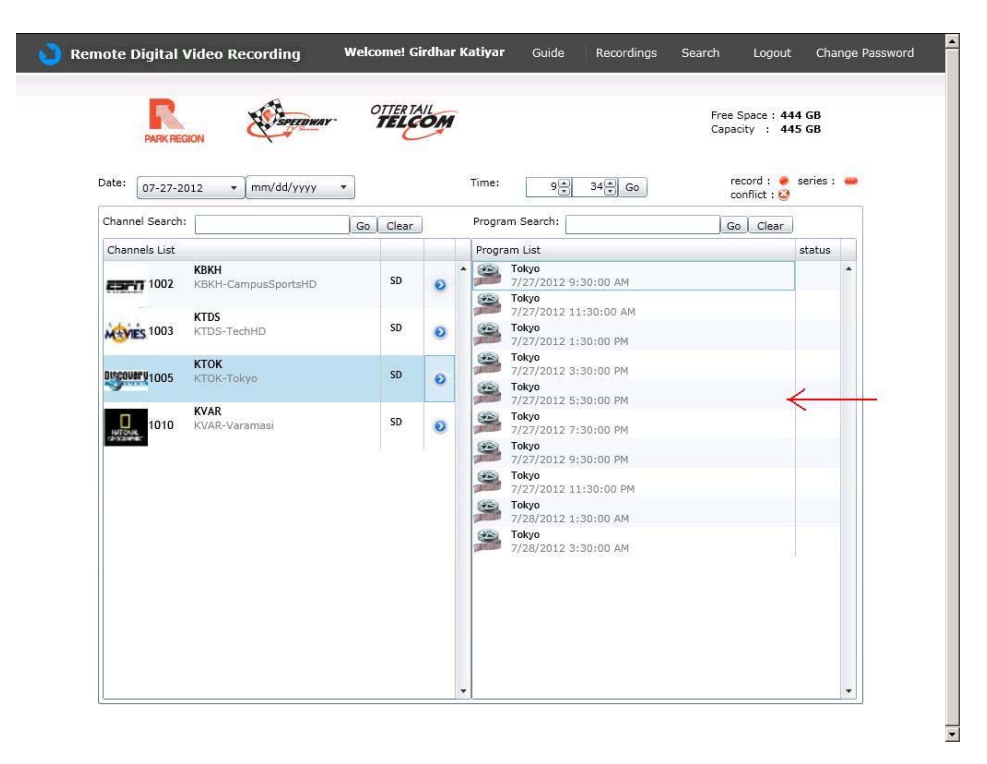

The details of the program will be displayed below.

| R               | STERMAY                     | OTTER TA | OM | Free Space<br>Capacity :                                                                                                    | : 444 GB<br>445 GB |
|-----------------|-----------------------------|----------|----|----------------------------------------------------------------------------------------------------|--------------------|
| Date: 07-27-20  | )12 • mm/dd/yyyy •          |          |    | Time: 9 34 Go conflict                                                                                                    | 🔹 series : 🕳       |
| Channel Search: |                             | Go Clear | )  | Program Search: Go Cle                                                                                                    | ar                 |
| Channels List   |                             |          |    | Program List                                                                                                    | status             |
| ESFN 1002       | KBKH<br>KBKH-CampusSportsHD | SD       | •  | Tokyo<br>7/27/2012 9:30:00 AM<br>Tokyo                                                                                                    | - A                |
| 1003 Notes      | KTDS<br>KTDS-TechHD         | SD       | ۲  | 7/27/2012 11:30:00 AM<br>Tokyo<br>7/27/2012 1:30:00 PM                                                                                        |                    |
| Discovery 1005  | <b>KTOK</b><br>KTOK-Tokyo   | SD       | 0  | Tokyo<br>7/27/2012 3:30:00 PM<br>Tokyo                                                                                                    |                    |
| NUT DOWN        | KVAR<br>KVAR-Varamasi       | SD       | 0  | 7/27/2012 5:30:00 PM<br>Desc :<br>A stunning look at the Eastern Capital, Tokyo, Japan<br>Bole:                                               |                    |
|                 |                             |          |    | Director - Bucky Raymond, Executive Producer - Nee<br>Gopalakrishnan, Guest Star - Qiang Wang, Host - Caiy<br>Huang, Producer - Oscar Morales | na<br>van          |
|                 |                             |          |    | Record 7/27/2012 7:30:00 PM                                                                                                    |                    |
|                 |                             |          |    | Tokyo<br>7/27/2012 9:30:00 PM                                                                                                    |                    |
|                 |                             |          |    | Tokyo<br>7/27/2012 11:30:00 PM                                                                                                    |                    |
|                 |                             |          |    | Tokyo<br>7/28/2012 1:30:00 AM                                                                                                    |                    |
|                 |                             |          |    | Tokyo                                                                                                    | -                  |

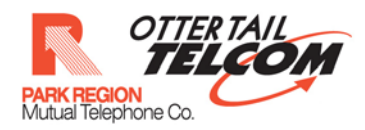

#### 6 Record Program

View the program details by clicking the program details in the right side pane

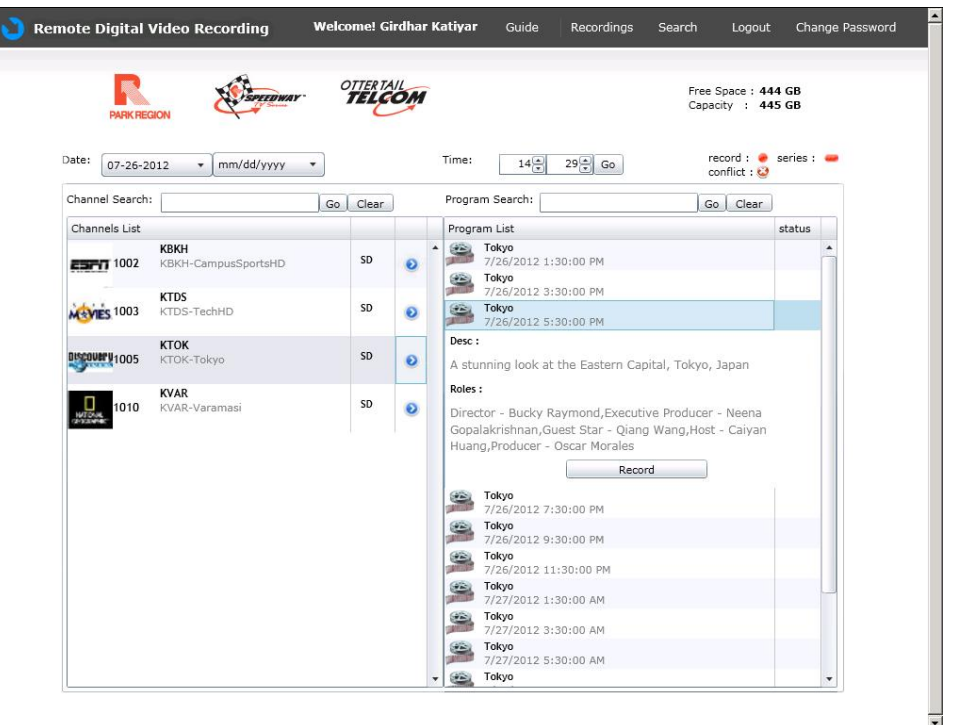

#### Click on the record button

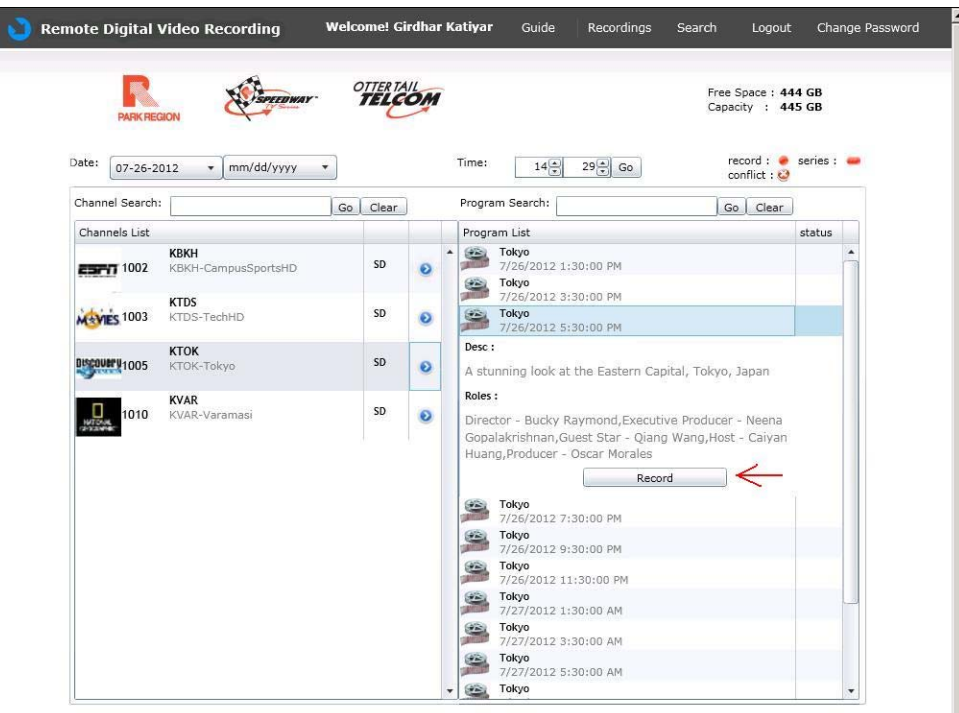

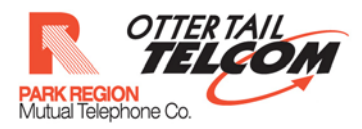

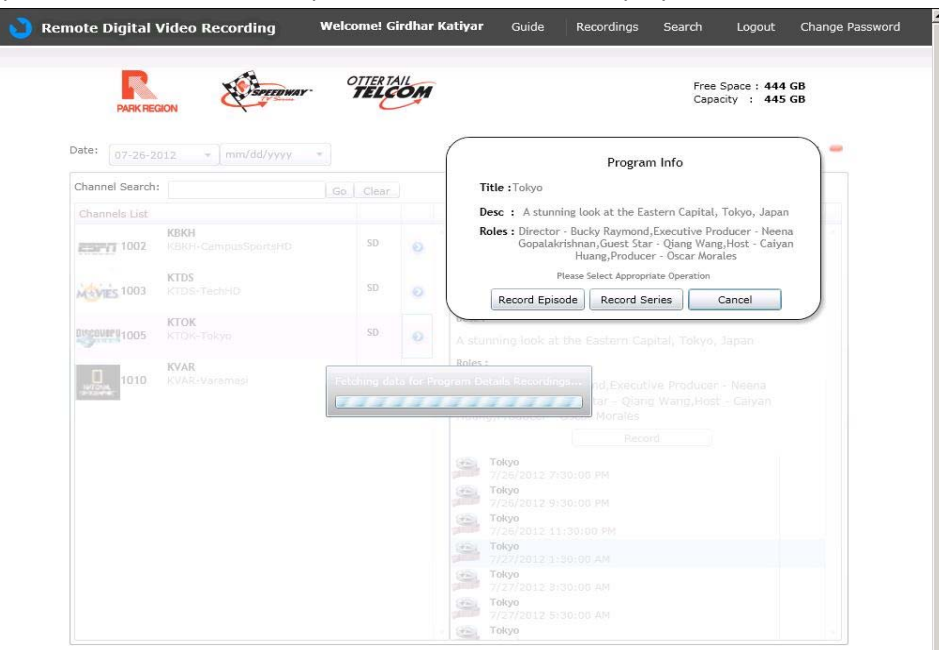

#### Option whether to record episode or series will be displayed.

#### Press 'Record Episode'

| PARK REG        | ION                         | OTTER TA      | OM                | Free Space : 444 GB<br>Capacity : 445 GB                                                                                                    |   |
|-----------------|-----------------------------|---------------|-------------------|----------------------------------------------------------------------------------------------------|---|
| Date: 07-26-20  | 12 + mm/dd/yyyy             | -             | (                 | Program Info                                                                                                    | - |
| Channel Search: |                             | Go Clear      |                   | Title : Tokyo                                                                                                    |   |
| Channels List   |                             |               |                   | Desc : A stunning look at the Eastern Capital, Tokyo, Japan                                                                                           |   |
| ESETT 1002      | KBKH<br>KBKH-CampusSportsHD | SD            | 0                 | Roles : Director - Bucky Raymond,Executive Producer - Neena<br>Gopalakrishnan,Guest Star - Qiang Wang,Host - Caiyan<br>Huang,Producer - Oscar Morales |   |
|                 | KTDS                        |               |                   | Please Select Appropriate Operation                                                                                                    |   |
| MAYES 1003      |                             | au            | 0                 | Record Episode Record Series Cancel                                                                                                    |   |
| 01500000 1005   | KTOK-Takya                  | SD            | 0                 | stunning look at the Eastern Capital, Tokyo, Japan                                                                                                    |   |
| 1010            | KVAR<br>KVAR-Varamasi       | Felching data | Ri<br>tor Program | nles :<br>n Details Recording - Neena<br>lar - Qiang Wang, Host - Caiyan<br>Morales                                                                   |   |
|                 |                             |               |                   |                                                                                                    |   |
|                 |                             |               |                   | 7/26/2012 7:30:00 PM                                                                                                    |   |
|                 |                             |               |                   | 7/76/2012 9:30:00 PM                                                                                                    |   |
|                 |                             |               |                   | S. Tokyo                                                                                                    |   |
|                 |                             |               |                   | 7/26/2012 11130100 99                                                                                                    |   |
|                 |                             |               |                   | 7/27/2012 1:30:00 AM                                                                                                    |   |
|                 |                             |               |                   | 7/27/2012 3:30:00 AM                                                                                                    |   |
|                 |                             |               |                   | Tokyo<br>7/27/2012 5:30:00 AM                                                                                                    |   |
|                 |                             |               | 1.10              | Tokyo                                                                                                    |   |

-

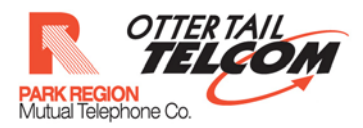

| PARK REC      | SION                | TELC       | OM        |                                                                                                    |                                                                                        | Free Space : 444 GB<br>Capacity : 445 GB |       |
|---------------|---------------------|------------|-----------|----------------------------------------------------------------------------------------------------|----------------------------------------------------------------------------------------|------------------------------------------|-------|
| Date: 07-26-2 | 012 + mm/dd/yyyy    | *          |           | Config                                                                                                    | ure the Parameter<br>1005 KTOK                                                         | s For Selected Recor                     | ding. |
|               |                     |            |           | STOP RECORDING                                                                                                    | At scheduled end                                                                       | l time                                   |       |
|               | KBKH                |            |           | KEEP AT MOST                                                                                                    | All episodes until                                                                     | space is needed                          |       |
| 1002          |                     | SD         | 0         |                                                                                                    | Please Select Approp                                                                   | oriate Operation                         |       |
| Nevies 1003   | KTDS<br>KTDS-TechHD | SD         | 0         |                                                                                                    | Record                                                                                 | Dont record                              |       |
| 0150V0191005  | KTOK<br>KTOK-Tokyo  | SD         | 0         | Desc :<br>A stunning look at the                                                                                                    | e Eastern Capital, Te                                                                  | okyo, Japan                              |       |
| 1010          | KVAR (Varemies)     | Petding da | ta for Pi | Telyo<br>Telyo<br>Telyo | nd Executive Pro-<br>nar - Qiang Wang<br>Moraitas<br>00 PM<br>00 PM<br>100 PM<br>00 AM |                                          |       |

Select the recording parameters and press 'record' button.

# The program recording successful message should be displayed **Remote Digital Video Recording Welcome! Girdhar Katiyar** Suide Recordings Search Logo

| PARK REG        | ON SPEEDWAY                 | OT    | ELE    | OM     |                                        | Free Space : 44<br>Capacity : 44 | 14 GB<br>15 GB |
|-----------------|-----------------------------|-------|--------|--------|----------------------------------------|----------------------------------|----------------|
| Date: 07-26-20  | 12 • ] mm/dd/yyyy •         |       |        |        | Time: 14 : 29 : Go                     | record : 👄<br>conflict : 🥹       | series : 🥯     |
| Channel Search: |                             |       | Clear  |        | Program Search:                        | Go Clear                         |                |
| Channels List   |                             |       |        |        | Program List                           |                                  | status         |
| and 1002        | KBKH<br>KBKH-CampusSportsHD |       | SD     |        | 7/26/2012 1:30:00 PM                   |                                  |                |
| Trends and      |                             |       |        |        | Tokyo 7/25/2012 3:30:00 PM             |                                  |                |
| MANES 1003      | KTDS-TechHD                 |       | SD     | 0      | Tokyo                                  |                                  |                |
| 00000001005     | KTOK<br>KTOK-Tokyo          |       | SD     | Record | ng Successful c at the Eastern Capital |                                  |                |
| 1010            | KVAR<br>KVAR-Varamesi       | Felch | ng dat |        | ok rüngen-<br>har - Qiang W            |                                  |                |
|                 |                             |       |        | _      | Morales                                |                                  |                |
|                 |                             |       |        |        | Tokyo                                  |                                  |                |
|                 |                             |       |        |        |                                        |                                  |                |
|                 |                             |       |        |        | 7/26/2012 9:30:00 PM                   |                                  |                |
|                 |                             |       |        |        | 7/26/2012 11:30:00 PM                  |                                  |                |
|                 |                             |       |        |        | Tokyo<br>7/27/2012 1:30:00 AM          |                                  |                |
|                 |                             |       |        |        | Tokyo 7/27/2012 8:30-05 AM             |                                  |                |
|                 |                             |       |        |        | 👜 Tokyo                                |                                  |                |
|                 |                             |       |        |        |                                        |                                  |                |

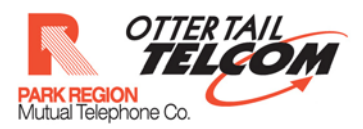

The scheduled program will be marked in the Guide.

|                 | HON                         | OTTER TA | OM | 7 |        | Free Space :<br>Capacity :                             | 444 GB<br>445 GB |   |
|-----------------|-----------------------------|----------|----|---|--------|--------------------------------------------------------|------------------|---|
| Date: 07-26-20  | 012 • mm/dd/yyyy •          |          |    |   | Time:  | 14 Go record :<br>conflict :                           | e series :<br>2  | - |
| Channel Search: | Go                          | Clear    | ]  |   | Progra | am Search: Go Clea                                     | r                |   |
| Channels List   |                             |          |    |   | Progr  | am List                                                | status           |   |
| 1002            | KBKH<br>KBKH-CampusSportsHD | SD       | 0  | ^ |        | Tokyo<br>7/26/2012 1:30:00 PM                          |                  | • |
| 1003            | KTDS<br>KTDS-TechHD         | SD       | 0  |   |        | 7/26/2012 3:30:00 PM<br>Tokyo                          |                  |   |
|                 | KTOK                        |          | -  |   |        | 7/26/2012 5:30:00 PM<br>Tokyo                          | -                |   |
| Discounty 1005  | KTOK-Tokyo                  | SD       | 0  |   |        | 7/26/2012 7:30:00 PM<br>Tokyo                          |                  |   |
| 1010            | KVAR<br>KVAR-Varamasi       | SD       | 0  |   | -      | 7/26/2012 9:30:00 PM<br>Tokyo<br>7/26/2012 11:30:00 PM |                  |   |
| 12-22-0-00      |                             |          |    |   |        | Tokyo<br>7/27/2012 1:30:00 AM                          |                  |   |
|                 |                             |          |    |   | -      | Tokyo<br>7/27/2012 3:30:00 AM                          |                  |   |
|                 |                             |          |    |   | -      | Tokyo<br>7/27/2012 5:30:00 AM                          |                  |   |
|                 |                             |          |    |   | 2      | Tokyo<br>7/27/2012 7:30:00 AM                          |                  |   |
|                 |                             |          |    |   | -      | Tokyo<br>7/27/2012 9:30:00 AM                          |                  |   |
|                 |                             |          |    |   | -      | Tokyo<br>7/27/2012 11:30:00 AM                         |                  |   |
|                 |                             |          |    |   | -      | Токуо                                                  |                  |   |

•

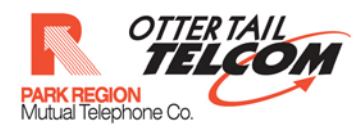

#### 7 Record Series

View the program details by clicking the program details in the right side pane

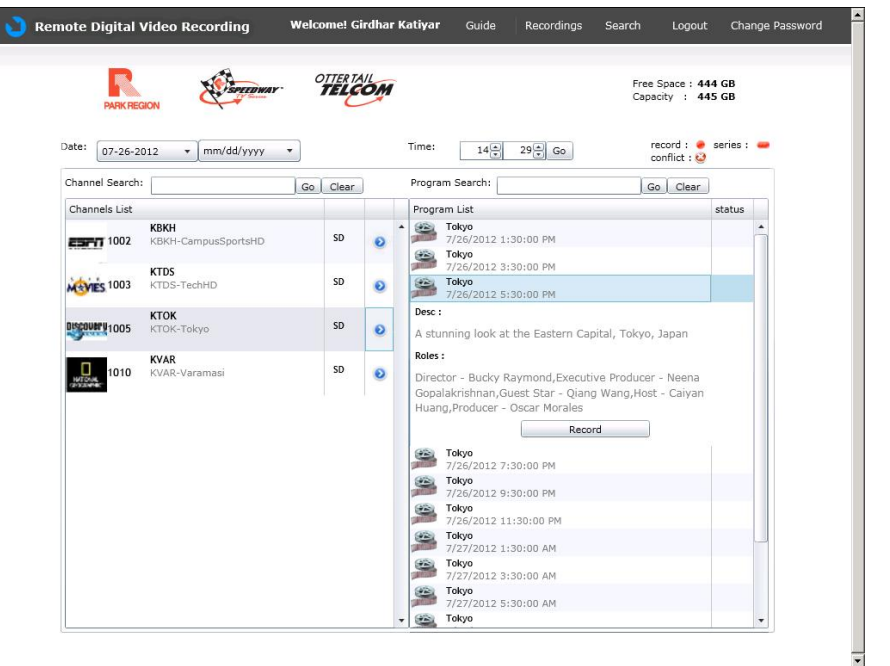

#### Click on the record button

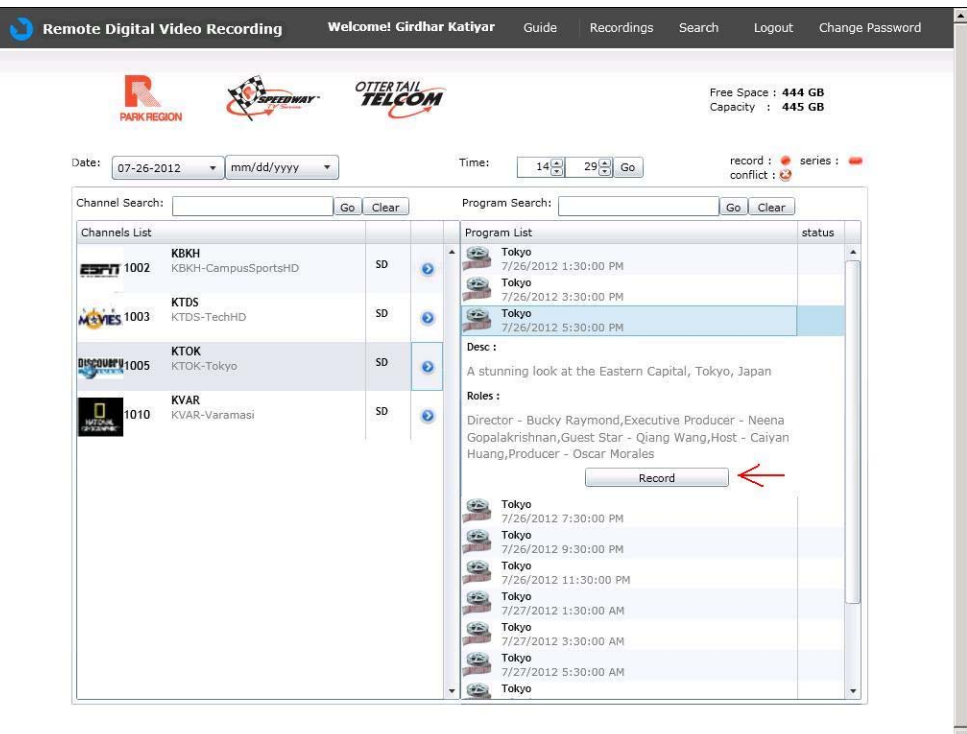

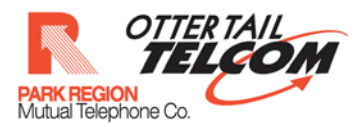

Option whether to record episode or series will be displayed.

| PARK REG        | ION SPEEDWAY        | 0    | TELE  | OM | Free Space : 444 GB<br>Capacity : 445 GB                                                                                                    |
|-----------------|---------------------|------|-------|----|----------------------------------------------------------------------------------------------------|
| Date: 07-26-20  | 12 + ] mm/dd/yyyy   | Ŧ    |       |    | Program Info                                                                                                    |
| Channel Search: |                     |      | Clear |    | Title : Tokyo                                                                                                    |
| Channels List   |                     |      |       |    | Desc : A stunning look at the Eastern Capital, Tokyo, Japan                                                                                             |
| ESETT 1002      | KBKH-CempusSportsHD |      | SD    | 0  | Roles : Director - Bucky Raymond, Executive Producer - Neena<br>Gopalakrishnan, Guest Star - Qiang Wang,Host - Caiyan<br>Huang,Producer - Oscar Morales |
| Novies 1003     | KTDS<br>KTDS-TechHD |      | SD    | ø  | Please Select Appropriate Operation Record Episode Record Series Cancel                                                                                 |
| 01500111 1005   | KTOK-Tokyo          |      | SD    | 0  | A stunning look at the Eastern Capital, Tokyo, Japan                                                                                                    |
| 1010            | KVAR                | 1000 |       |    | Roles :                                                                                                    |
| 1010<br>2-12474 |                     |      | 17.   |    | nd, Executive Producer - Neena<br>rar - Qiang Wang,Host - Caiyan<br>Morales                                                                             |
|                 |                     |      |       |    |                                                                                                    |
|                 |                     |      |       |    | Tokyo                                                                                                    |
|                 |                     |      |       |    | 7/26/2012 //30:00 PM                                                                                                    |
|                 |                     |      |       |    | 7/25/2012 9:30:00 PM                                                                                                    |
|                 |                     |      |       |    | 7/25/2012 11:30:00 PM                                                                                                    |
|                 |                     |      |       |    | 7/27/2012/1:30:00 AM                                                                                                    |
|                 |                     |      |       |    | 7/27/2012 3:30:00 AM                                                                                                    |
|                 |                     |      |       |    | Tokyo                                                                                                    |
|                 |                     |      |       |    | 7/2//2012 5130:00 AM                                                                                                    |

## Press 'Record Series'

| PARK REGION              | EDWAY TELCOM                                                                                                    | Free Space : 444 GB<br>Capacity : 445 GB               |
|--------------------------|----------------------------------------------------------------------------------------------------|--------------------------------------------------------|
| Date: 07-26-2012 - mm/dd | YYY * Program Info                                                                                                    | -                                                      |
| Channel Search:          | Go Clear Title : Tokyo                                                                                                    |                                                        |
| Channels List            | Desc : A stunning look at the Eastern Cap                                                                                                    | pital, Tokyo, Japan                                    |
| KBKH<br>KBKH-CampusSpo   | Roles : Director - Bucky Raymond, Executiv<br>Gopalakrishnan, Guest Star - Qiang<br>Huang, Producer - Oscar                                                                                                    | ve Producer - Neena<br>Wang,Host - Caiyan<br>• Morales |
| KTDS<br>KTDS-TechHD      | SD O Record Episode Record Series                                                                                                    | Cancel                                                 |
| KTOK<br>KTOK-Tokyo       | SD. O A stunning look at the Eastern Capital, Tol                                                                                                    | kyo, Japan                                             |
| 1010 KVAR-Varamasi       | Rotes :<br>Fetching data for Program Details Recordings - nd, Executive Prod<br>rar - Qlang Wang,<br>Morales<br>Record                                                                                                    |                                                        |
|                          | Totyo           7/28/2012: 7/39/000 PM           7/28/2012: 9/39/000 PM           7/28/2012: 9/39/000 PM           7/28/2012: 9/39/000 PM           7/28/2012: 11/30/00 PM           7/28/2012: 11/30/00 PM           7/28/2012: 11/30/00 PM           7/28/2012: 11/30/00 PM           7/28/2012: 11/30/00 PM           7/28/2012: 11/30/00 PM           7/28/2012: 11/30/00 PM           7/28/2012: 11/30/00 PM           7/28/2012: 11/30/00 PM           7/28/2012: 11/30/00 PM |                                                        |

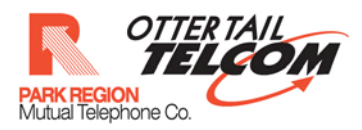

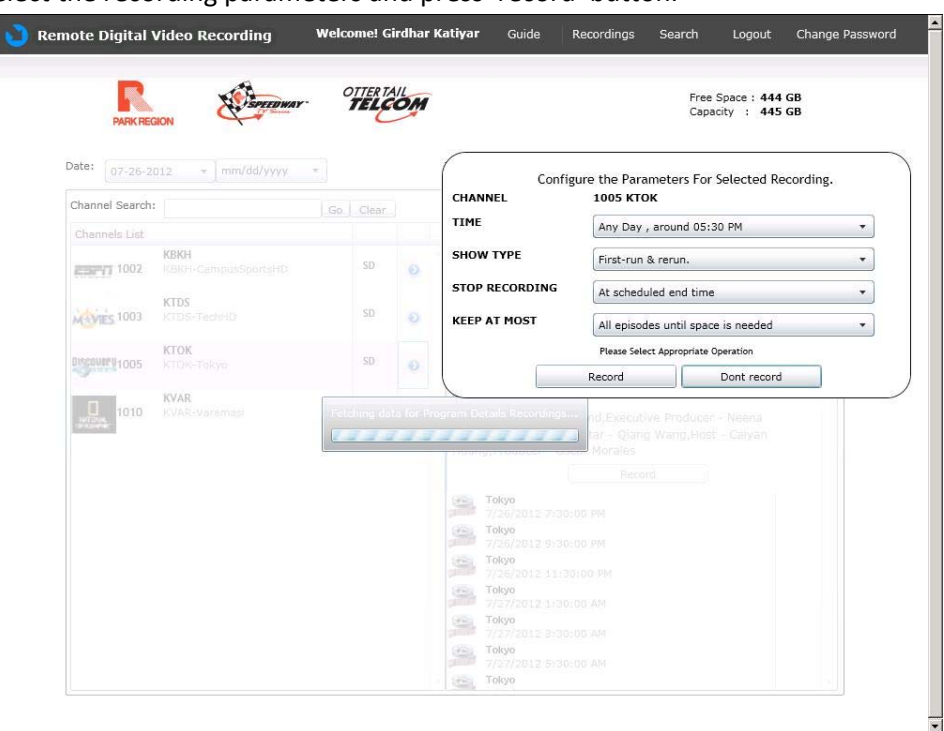

#### Select the recording parameters and press 'record' button.

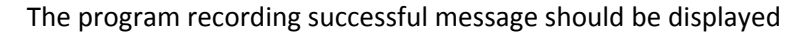

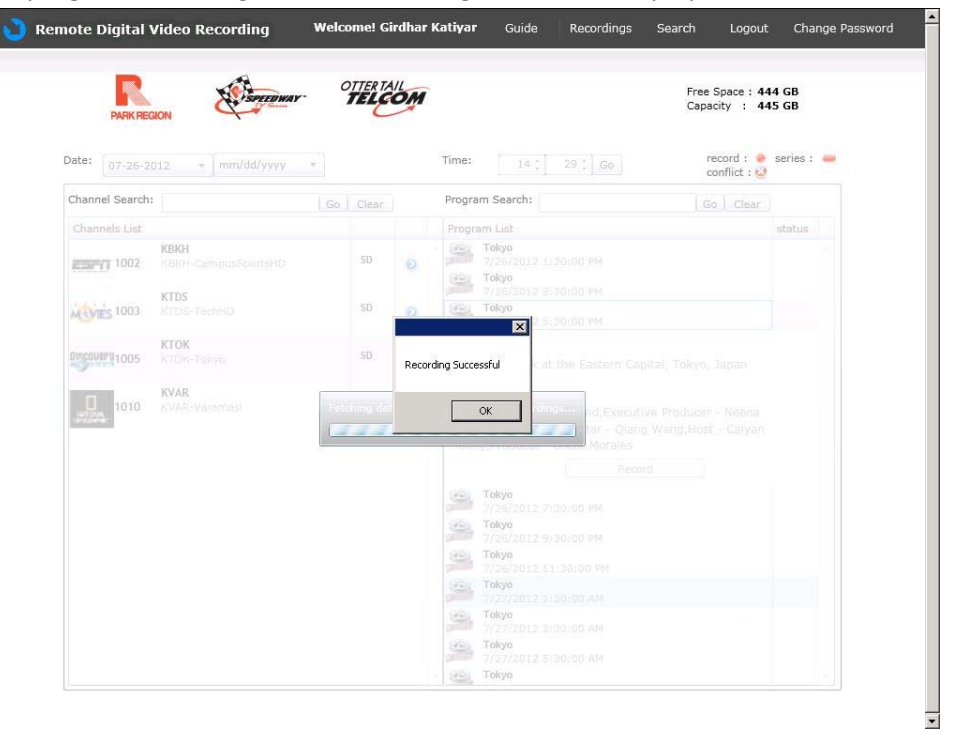

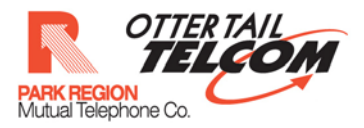

| PARK REGION                      | TELE      | OM | Free Space :<br>Capacity :                                                                                                    | 444 GB<br>445 GB |
|----------------------------------|-----------|----|----------------------------------------------------------------------------------------------------|------------------|
| Date: 07-26-2012                 | · · · · · |    | Time: 14 Go Go conflict : Conflict : Conflic | series :         |
| Glossel Lit                      | Clear     |    | Go Clear                                                                                                    |                  |
| KBKH<br>1002 KBKH-CampusSportsHD | SD        | 0  | Trogram List     Tokyo     7/26/2012 1:30:00 PM     Tokyo     Tokyo                                                                                                    | status           |
| KTDS<br>KTDS-TechHD              | SD        | Θ  | 7/26/2012 3:30:00 PM<br>Tokyo<br>7/26/2012 5:30:00 PM                                                                                                    | -                |
| KTOK<br>KTOK-Tokyo               | SD        | 0  | Tokyo     7/26/2012 7:30:00 PM     Tokyo     7/26/2012 9:30:00 PM                                                                                                    |                  |
| 1010 KVAR-Varamasi               | SD        | ۲  | Tokyo<br>7/26/2012 11:30:00 PM<br>Tokyo<br>Tokyo                                                                                                    |                  |
|                                  |           |    | 7/27/2012 1:30:00 AM<br>Tokyo<br>7/27/2012 3:30:00 AM                                                                                                    |                  |
|                                  |           |    | Tokyo<br>7/27/2012 5:30:00 AM                                                                                                    |                  |
|                                  |           |    | Tokyo 7/27/2012 7:30:00 AM                                                                                                    |                  |
|                                  |           |    | Tokyo<br>7/27/2012 9:30:00 AM                                                                                                    |                  |
|                                  |           |    | <b>Tokyo</b><br>7/27/2012 11:30:00 AM                                                                                                    |                  |
|                                  |           |    | Tokyo<br>7/27/2012 1:30:00 PM                                                                                                    |                  |

#### The scheduled program will be marked in the Guide.

### 8 Cancel Scheduled Recording

View the program details by clicking the program details in the right side pane

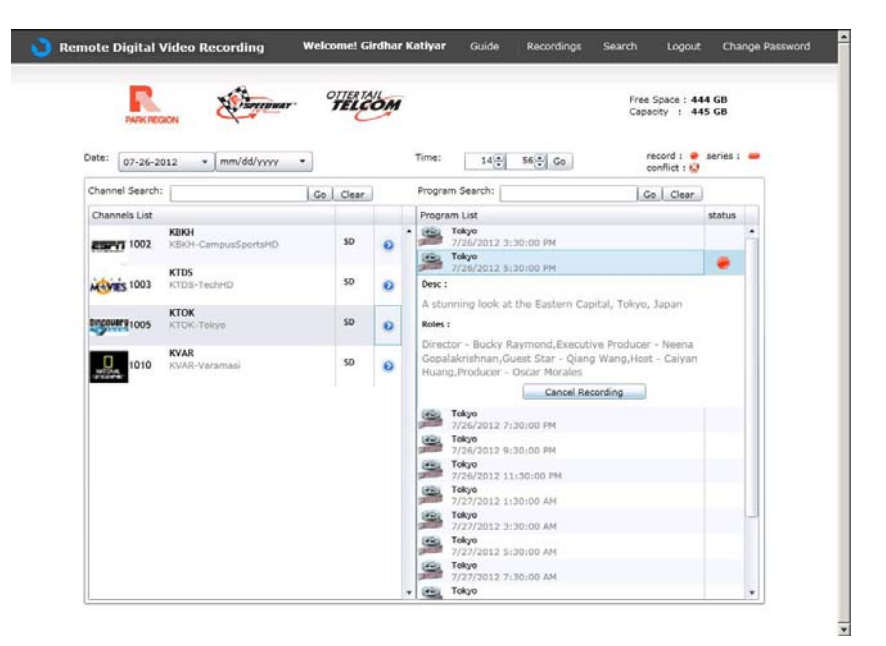

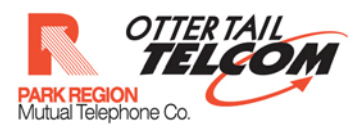

#### In program details on right side pane click on 'cancel recording' button

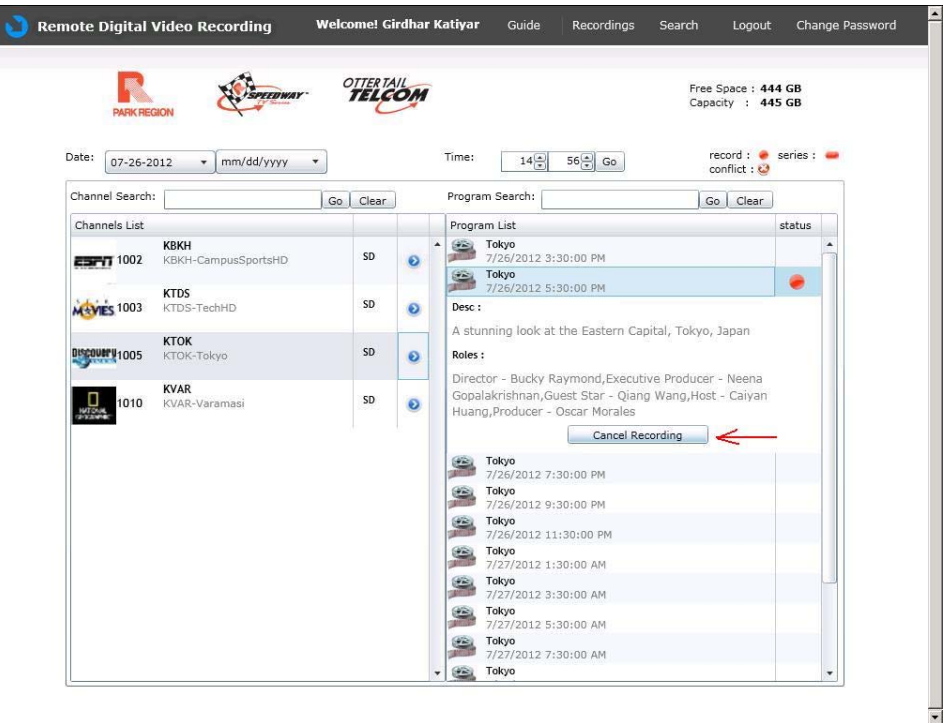

Option for cancelling the episode recording will be displayed.

|                | ION SPEEDWAY                | OTTER TA    | OM         | Free Space : 444 GB<br>Capacity : 445 GB                                                                                                    |
|----------------|-----------------------------|-------------|------------|----------------------------------------------------------------------------------------------------|
| Date: 07-26-20 | 012 + mm/dd/yyyy +          |             |            | Program Info                                                                                                    |
| Channels List  |                             |             |            | Desc : A stunning look at the Factern Canital Tokyo, Japan                                                                                                    |
| Carry 1002     | KBKH<br>KBKH-CampusSportsHD | SD          | 0          | Roles : Director - Bucky Raymond,Executive Producer - Neena<br>Gopalakrin,Guest Star - Qiang Wang,Host - Caiyan<br>Huang,Producer - Oscar Morales                                                                                                    |
| Miles 1003     | KTDS-TechHD                 | SD          | 0          | Please Select Appropriate Operation Cancel Episode Cancel                                                                                                    |
| 0150000 1005   | KTOK-Tokyo                  | SD          | 0          | Roles :                                                                                                    |
| 1010           | KVAR<br>KVAR-Varamasi       | Fetching da | ta for Pro | Director - Bucky Kaymond, Executive Producer - Neena<br>grain Details Recordings<br>Iar - Qiang Wang, Host - Caiyan<br>Morales<br>Cancel Recording                                                                                                    |
|                |                             |             |            | Tokyo         7           7/2/2/2012 7:30:00 PM         7           7/2/2/2012 9:30:00 PM         7           7/2/2/2012 1:30:00 PM         7           7/2/2/2012 1:30:00 PM         7 |

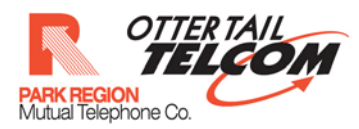

# Click on cancel episode

| emote Digital \    | Video Recording       | Welcome! Gi  | rdhar k | <b>(atiyar</b> Guide Recordings Search Logout Change Passi                                                                                                    |
|--------------------|-----------------------|--------------|---------|----------------------------------------------------------------------------------------------------|
|                    | SON                   | OTTER TA     | OM      | Free Space : 444 GB<br>Capacity : 445 GB                                                                                                    |
| Date: 07-26-21     | 012 × mm/dd/yyyy      | *            |         | Program Info                                                                                                    |
| Channel Search:    |                       | Go Clear     |         | Title : Tokyo                                                                                                    |
| Channels List      |                       |              |         | Desc : A stunning look at the Eastern Capital, Tokyo, Japan                                                                                                    |
| 1002 International | KBKH-CampusSportsHD   | SD           | 0       | Koles : Director - Bucky Raymond, Executive Producer - Neena<br>Gopalakrishnan, Guest Star - Qiang Wang, Host - Caiyan<br>Huang, Producer - Oscar Morales                                                                                                    |
| NEWIES 1003        | KTDS<br>KTDS-TechHD   | SD           | 0       | Please Sect Appropriate Operation Cancel Episode Cancel                                                                                                    |
| Discourt 1005      | KTOK-Takyo            | SD           | 0       | Roles :                                                                                                    |
| 1010               | KVAR<br>KVAR-Varamasi | Fetching dat |         | Director - Bucky Raymond, Executive Producer - Neena<br>usim Datails Recordings<br>Marciale                                                                                                    |
| 223324             |                       | (222         | 12      | Cancel Recording                                                                                                    |
|                    |                       |              |         | 7/26/2012 7:30:00 PM                                                                                                    |
|                    |                       |              |         | 7/26/2012 9:30:00 PM                                                                                                    |
|                    |                       |              |         | 2/06/2012 11:30-00 BM                                                                                                    |
|                    |                       |              |         | Tokyo Tokyo Marka Angela Angel |
|                    |                       |              |         | Tokyo                                                                                                    |
|                    |                       |              |         | Tokyo                                                                                                    |
|                    |                       |              |         | 7/27/2012 5:30:00 AM<br>Tokyo                                                                                                    |
|                    |                       |              |         |                                                                                                    |

# Cancel recording successful dialog box will be displayed.

| ocalhost: 17328/Default.a | aspx#/Dashboard             |                       |                          | 습                 | ⊸ C             | Google                    |           |           |
|---------------------------|-----------------------------|-----------------------|--------------------------|-------------------|-----------------|---------------------------|-----------|-----------|
| emote Digital V           | 'ideo Recording             | Welcome! Girdhar I    | <b>Katiyar</b> Guide     | Recordings        | Search          | Logout                    | Chang     | je Passwo |
| PARK REG                  | ON                          | TELCOM                |                          |                   | Free :<br>Capac | Space : 444<br>city : 445 | GB<br>GB  |           |
| Date: 07-26-20            | 12 • mm/dd/yyyy             | *                     | Time: 14 +               |                   | re<br>cc        | cord : 🔶 s<br>onflict : 🥹 | eries : 🧯 | -         |
| Channel Search:           |                             | Go Clear              | Program Search:          |                   |                 | Clear                     |           |           |
| Channels List             |                             |                       | Program List             |                   |                 | 5                         | tatus     |           |
| 20071 1002                | KBKH<br>KBKH-CampusSportsHD |                       | Tokyo                    | X                 |                 |                           |           |           |
|                           | KTDS                        |                       | No. 10                   |                   |                 |                           |           |           |
| MAYIES 1003               |                             | Cancel Recording for  | selected program success | tem Cap           |                 |                           |           |           |
| 0192000111005             | KTOK-Tokyo                  |                       | c                        | ж                 |                 |                           |           |           |
| -                         | KVAR                        |                       | Director - Bucky R       | laymond, Executiv |                 |                           |           |           |
| NUTCON.<br>1010           |                             | Fetching data for Pro |                          | Morales           |                 |                           |           |           |
|                           |                             |                       |                          | Cancel Rec        |                 |                           |           |           |
|                           |                             |                       | Tokyo<br>7/26/2012 7:    |                   |                 |                           |           |           |
|                           |                             |                       | Tokyo                    |                   |                 |                           |           |           |
|                           |                             |                       | Tokyo                    |                   |                 |                           |           |           |
|                           |                             |                       | Tokyo                    |                   |                 |                           |           |           |
|                           |                             |                       | 7/27/2012 1:<br>Tokyo    |                   |                 |                           |           |           |
|                           |                             |                       | 7/27/2012 3:             |                   |                 |                           |           |           |
|                           |                             |                       |                          |                   |                 |                           |           |           |
|                           |                             |                       |                          |                   |                 |                           |           |           |

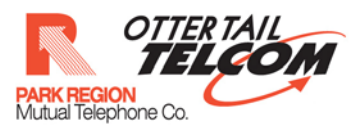

# The scheduled recording will be cancelled

| PARK REC          | SION                         | TELE    | OM | Free Space : 4<br>Capacity : 4                                                                                                    | 44 GB<br>45 GB |
|-------------------|------------------------------|---------|----|----------------------------------------------------------------------------------------------------|----------------|
| Date: 07-26-2     | 012 • mm/dd/yyyy •           |         |    | Time: 16 a 32 Ge conflict : Q                                                                                                    | series : 👄     |
| Channel Search    | G                            | D Clear | )  | Program Search: Go Clear                                                                                                    |                |
| Channels List     |                              |         |    | Program List                                                                                                    | status         |
| <b>ESFIT</b> 1002 | KBKH<br>KBKH-CampusSportsHD  | SD      | 0  | <ul> <li>Tokyo</li> <li>7/26/2012 3:30:00 PM</li> <li>Tokyo</li> </ul>                                                                                                    |                |
| Me 1003           | KTDS<br>KTDS-TechHD          | SD      | 0  | 7/26/2012 5:30:00 PM<br>Tokyo<br>7/26/2012 7:30:00 PM                                                                                                    |                |
| Discover 1005     | <b>КТОК</b><br>КТОК-Токуо    | SD      | 0  | Tokyo<br>7/26/2012 9:30:00 PM                                                                                                    |                |
| 1010              | <b>KVAR</b><br>KVAR-Varamasi | SD      | 0  | 7/26/2012 11:30:00 PM<br>70kyo<br>7/27/2012 11:30:00 AM<br>70kyo<br>70kyo |                |
|                   |                              |         |    | Tokyo         Tokyo           Tokyo         Tokyo           Tokyo         Tokyo                                                                                                    |                |
|                   |                              |         |    | 7/27/2012 7:30:00 AM<br>Tokyo<br>7/27/2012 9:30:00 AM                                                                                                    |                |
|                   |                              |         |    | Tokyo<br>7/27/2012 11:30:00 AM                                                                                                    |                |
|                   |                              |         |    | Tokyo<br>7/27/2012 1:30:00 PM                                                                                                    |                |
|                   |                              |         |    | Tokyo 7/27/2012 3:30:00 PM                                                                                                    |                |

# 9 Cancel Series Recording

View the program details by clicking the program details in the right side pane

|                    | SON                         | OTTER TA | OM | Free Space : 44<br>Capacity : 44                                                                                                    | 14 GB<br>15 GB |
|--------------------|-----------------------------|----------|----|----------------------------------------------------------------------------------------------------|----------------|
| Date: 07-26-2      | 012 • mm/dd/yyyy •          |          |    | Time: 16 32 Go record : Conflict : Conflict | series : 👄     |
| Channel Search:    | G                           | o Clear  | )  | Program Search: Go Clear                                                                                                    |                |
| Channels List      |                             |          |    | Program List                                                                                                    | status         |
| <b>ESPYT</b> 1002  | KBKH<br>KBKH-CampusSportsHD | SD       | •  | Tokyo<br>7/26/2012 3:30:00 PM                                                                                                    | Â              |
| 1003               | KTDS<br>KTDS-TechHD         | SD       | 0  | 7/26/2012 5:30:00 PM<br>Tokyo<br>7/26/2012 7:30:00 PM                                                                                                    |                |
| Discovery1005      | <b>КТОК</b><br>КТОК-Токуо   | SD       | 0  | Desc :<br>A stunning look at the Fastern Capital, Tokyo, Japan                                                                                                    |                |
| NUTCHAL<br>INTERNA | KVAR<br>KVAR-Varamasi       | SD       | 0  | Roles :<br>Director - Bucky Raymond,Executive Producer - Neena<br>Gopalakrishnan,Guest Star - Qiang Wang,Host - Caiyan<br>Huang,Producer - Oscar Morales                                                                                                    |                |
|                    |                             |          |    | Cancel Recording<br>Tokyo 7/26/2012 9:30:00 PM                                                                                                    |                |
|                    |                             |          |    | 7/26/2012 11:30:00 PM                                                                                                    |                |
|                    |                             |          |    | 7/27/2012 1:30:00 AM                                                                                                    |                |
|                    |                             |          |    | 7/27/2012 3:30:00 AM                                                                                                    |                |
|                    |                             |          |    | 7/27/2012 5:30:00 AM                                                                                                    |                |
|                    |                             |          |    | Tokyo<br>7/27/2012 7:30:00 AM                                                                                                    |                |
|                    |                             |          |    | Tokyo                                                                                                    | -              |

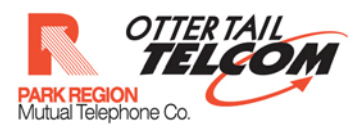

| ote Digital Vi                    | ideo Recording               | Welcome! Gi | rdhar | Katiyar                        | Guide                                                                                                   | Recordings                                                                               | Search                                     | Logout                                     | Change Password   |
|-----------------------------------|------------------------------|-------------|-------|--------------------------------|----------------------------------------------------------------------------------------------------|------------------------------------------------------------------------------------------|--------------------------------------------|--------------------------------------------|-------------------|
| PARK REGIO                        | mm/dd/yyyy                   | OTTER TA    | OM    | Time:                          | 16 <u>*</u>                                                                                             | 32 a Go                                                                                  | Free S<br>Capaci                           | pace : 444 G<br>ty : 445 G<br>cord : • ser | B<br>B<br>ies : 🛥 |
| Channel Search:                   |                              | Go Clear    | l.    | Progra                         | im Search:                                                                                              |                                                                                          | Go                                         | Clear                                      |                   |
| Channels List                     |                              |             |       | Progr                          | am List                                                                                                 |                                                                                          |                                            | sta                                        | tus               |
| <b>ESEN</b> 1002                  | KBKH<br>KBKH-CampusSportsHD  | SD          | 0     | •                              | Tokyo<br>7/26/2012 3:<br>Tokyo                                                                          | 30:00 PM                                                                                 |                                            |                                            |                   |
| 1003                              | KTDS-TechHD                  | SD          | 0     |                                | 7/26/2012 5:<br>Tokyo<br>7/26/2012 7:                                                                   | 30:00 PM                                                                                 |                                            | 4                                          |                   |
| Discovery 1005                    | <b>KTOK</b><br>KTOK-Tokyo    | SD          | 0     | Desc :<br>A stu                | i<br>Inning look at                                                                                     | the Eastern Ca                                                                           | pital, Tokyo, J                            | apan                                       |                   |
| HITON<br>INTERNA<br>International | <b>KVAR</b><br>KVAR-Varamasi | SD          | 0     | Roles<br>Direc<br>Gopa<br>Huar | :<br>ttor - Bucky R<br>lakrishnan,Gu<br>ug,Producer -<br>Tokyo<br>7/26/2012 9:<br>Tokyo<br>7/26/2012 11 | aymond, Execut<br>est Star - Qian<br>Oscar Morales<br>Cancel Re<br>30:00 PM<br>:30:00 PM | ive Producer -<br>g Wang,Host -<br>cording | Neena<br>Caiyan                            | •                 |
|                                   |                              |             |       | 9                              | Tokyo<br>7/27/2012 1:<br>Tokyo<br>7/27/2012 3:                                                          | 30:00 AM<br>30:00 AM                                                                     |                                            |                                            |                   |
|                                   |                              |             |       | 9                              | Tokyo<br>7/27/2012 5:                                                                                   | 30:00 AM                                                                                 |                                            |                                            |                   |
|                                   |                              |             |       |                                | 7/27/2012 7:                                                                                            | 30:00 AM                                                                                 |                                            |                                            |                   |

In program details on right side pane click on 'cancel recording' button

Option for cancelling the series/episode recording will be displayed.

| PARK REC        | NON                         | TELC        | OM         | Free Space : <b>444 GB</b><br>Capacity : <b>445 GB</b>                                                                                                    |
|-----------------|-----------------------------|-------------|------------|----------------------------------------------------------------------------------------------------|
| Date: 07-26-2   | 012 + ] mm/dd/yyyy          | *           |            | Program Info                                                                                                    |
| Channel Search: |                             | Go Clear    |            | Htte : rokyo                                                                                                    |
| Channels List   | KBKH<br>KBKH-CampusSportsHD | SD          | 0          | Vesc : A stunning look at the Lastern Capital, Tokyo, Japan<br>Roles : Director - Bucky Raymond, Executive Producer - Neena<br>Gopalakrishnan,Guest Star - Qiang Wang,Host - Caiyan<br>Huang,Producer - Oscar Morales                                                                                                    |
| 1003            | KTDS-TechHD                 | SD          | ø          | Please Select Appropriate Operation Cancel Episode Cancel Series Cancel                                                                                                    |
| Discover 1005   | KTOK-Tokyo                  | SD          | 0          | A stunning look at the Eastern Capital, Tokyo, Japan                                                                                                    |
| 1010            | KVAR<br>KVAR-Varamesi       | Fetching da | ta for Pro | L Roles -<br>prom Details Recordings<br>ar - Qiong Wang Jest - Caliyan<br>Moralid<br>Cancel Recording                                                                                                    |
|                 |                             |             |            | Tokyo         7/26/2012 9130:00 PM           Tokyo         7/26/2012 3130:00 PM           Tokyo         7/26/2012 3130:00 PM           Tokyo         7/27/2012 3130:00 PM           Tokyo         7/27/2012 3130:00 AM           Tokyo         7/26/2012 3130:00 AM           Tokyo         7/26/2012 3130:00 AM           Tokyo         7/26/2012 3130:00 AM           Tokyo         7/26/2012 3130:00 AM |

-

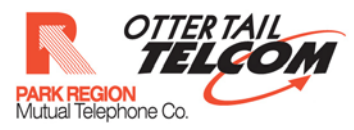

Click on cancel series

|                 | ION                 | OTTERI     | COM           |                                               | Fr<br>Ca                                                                    | ee Space : 444 GE<br>apacity : 445 GE            | 3        |
|-----------------|---------------------|------------|---------------|-----------------------------------------------|-----------------------------------------------------------------------------|--------------------------------------------------|----------|
| Date: 07-26-20  | 12 + ] mm/dd/yyyy   | *          | (             |                                               | Program Info                                                                |                                                  | _        |
| Channel Search: |                     | Go Clear   |               | Title : Tokyo                                 |                                                                             |                                                  |          |
| Channels List   |                     |            |               | Desc : A stunning lo                          | ok at the Eastern Capit                                                     | al, Tokyo, Japan                                 |          |
| 2007T 1002      | KBKH-CampusSportsHD | SD         | 0             | Roles : Director - Buc<br>Gopalakrishna<br>Hu | ky Raymond,Executive<br>in,Guest Star - Qiang W<br>iang,Producer - Oscar M  | Producer - Neena<br>ang,Host - Caiyan<br>Iorales | <u>^</u> |
| Merries 1003    | KTDS<br>KTDS-TechHD | SD         | 0             | Please S                                      | Select Appropriate Operatio                                                 | Cancel                                           |          |
| 0.000 1005      | KTOK-Tokyo          | SD         | 0             | stunning look at the f                        | Eastern Capital, Toky                                                       | o, Japan                                         |          |
| 1010            | KVAR-Varamasi       | Fetching d | ata for Progr | ness<br>n Details Recordings                  | nd, Executive Produc<br>tar - Qiang Wang, Hi<br>Morales<br>Cancel Recording |                                                  |          |
|                 |                     |            |               | <ul> <li>Takyo</li></ul>                      |                                                                             |                                                  |          |

#### Cancel recording successful dialog box will be displayed.

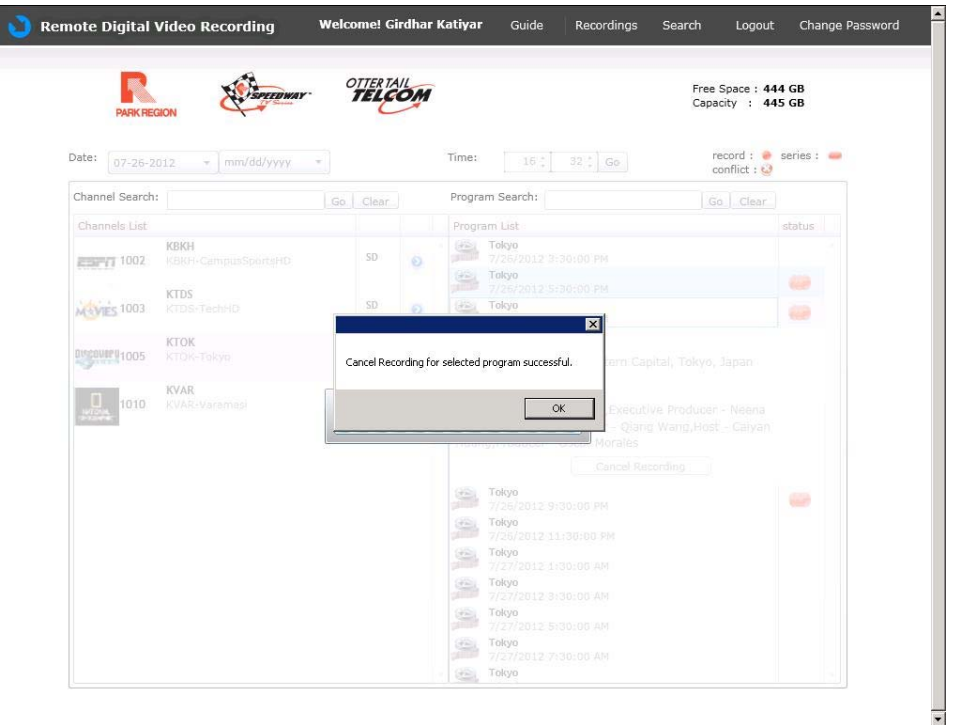

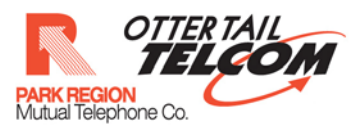

### The scheduled recording will be cancelled

| PARK REC          | SION                        | TELE     | OM |        |                                                       | Capacity : 44               | 5 GB     |   |
|-------------------|-----------------------------|----------|----|--------|-------------------------------------------------------|-----------------------------|----------|---|
| Date: 07-26-2     | 012 • mm/dd/yyyy •          |          |    | Time:  | 16 . 32 . Go                                          | record :  ●<br>conflict : 🥹 | series : | - |
| Channel Search    | G                           | io Clear | )  | Progra | m Search:                                             | Go Clear                    |          |   |
| Channels List     |                             |          |    | Progr  | am List                                               |                             | status   |   |
| <b>ESFIT</b> 1002 | KBKH<br>KBKH-CampusSportsHD | SD       | 0  |        | Tokyo<br>7/26/2012 3:30:00 PM<br>Tokyo                |                             |          | - |
| Metres 1003       | KTDS<br>KTDS-TechHD         | SD       | 0  | 0      | 7/26/2012 5:30:00 PM<br>Tokyo<br>7/26/2012 7:30:00 PM |                             |          |   |
| Discovery1005     | КТОК<br>КТОК-Токуо          | SD       | 0  |        | Tokyo<br>7/26/2012 9:30:00 PM                         |                             |          |   |
| -                 | KVAD                        |          |    |        | 7/26/2012 11:30:00 PM                                 |                             |          |   |
| 1010              | KVAR-Varamasi               | SD       | 0  | -      | Tokyo<br>7/27/2012 1:30:00 AM                         |                             |          |   |
|                   |                             |          |    |        | 7/27/2012 3:30:00 AM                                  |                             |          |   |
|                   |                             |          |    |        | Tokyo<br>7/27/2012 5:30:00 AM                         |                             |          |   |
|                   |                             |          |    |        | Tokyo<br>7/27/2012 7:30:00 AM                         |                             |          |   |
|                   |                             |          |    |        | Tokyo<br>7/27/2012 9:30:00 AM                         |                             |          |   |
|                   |                             |          |    |        | Tokyo<br>7/27/2012 11:30:00 AM                        |                             |          |   |
|                   |                             |          |    |        | Tokyo<br>7/27/2012 1:30:00 PM                         |                             |          |   |
|                   |                             |          |    |        | Tokyo<br>7/27/2012 3:30:00 PM                         |                             |          |   |

# **10 View Scheduled Episode Recordings**

Click on the 'recordings' link on the main page

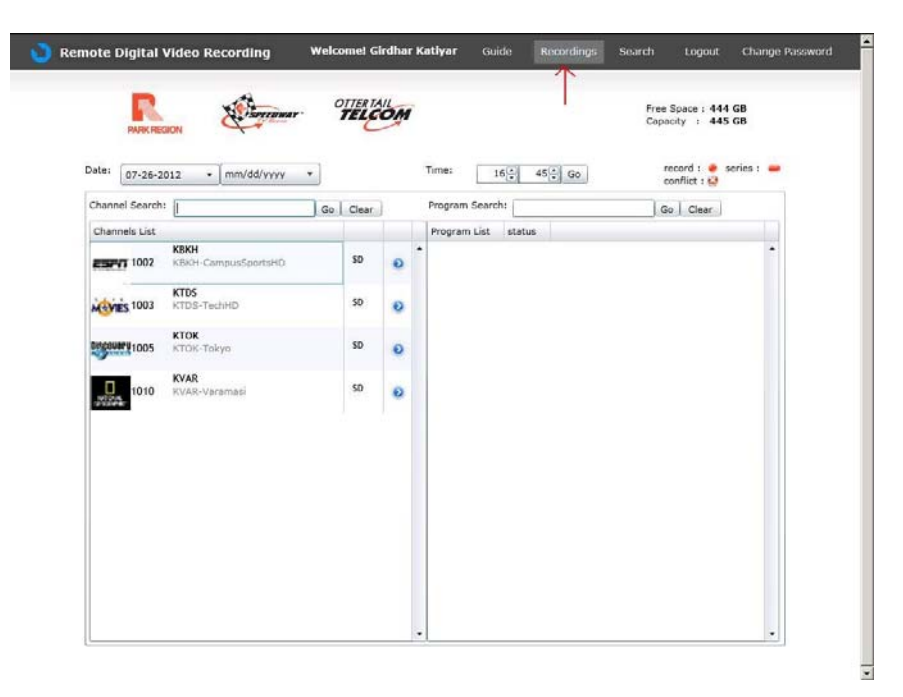

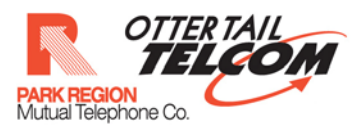

List of scheduled channels for which programs are scheduled will be displayed

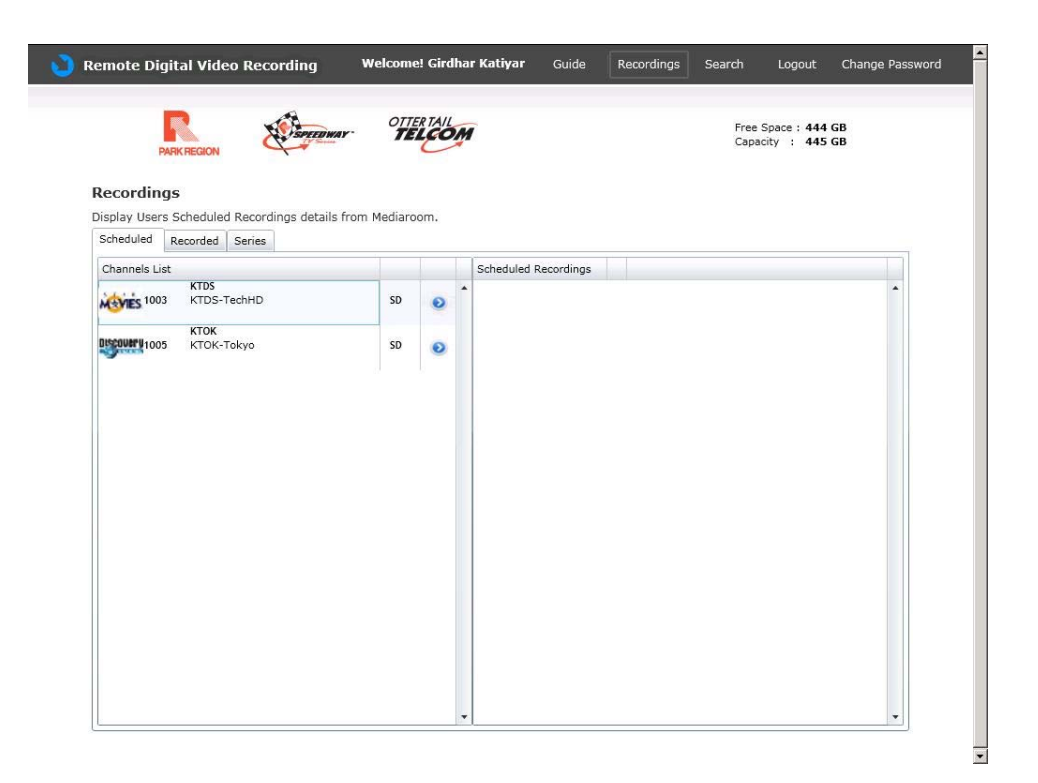

#### Select a particular channel

| PARK REG                          | ION          | SPEEDWAY         | 72        | 100  | M         |            | Сара | acity : 445 | GB |
|-----------------------------------|--------------|------------------|-----------|------|-----------|------------|------|-------------|----|
| Recordings<br>Display Users Scheo | duled Record | inas details fro | m Mediaro | oom. |           |            |      |             |    |
| Scheduled Record                  | ded Series   |                  |           |      |           |            |      |             |    |
| Channels List                     | DS           |                  | _         |      | Scheduled | Recordings |      |             |    |
| 1003 KT                           | DS-TechHD    |                  | SD        | 0    | -         |            |      |             |    |
| KT                                | OK-Tokwo     |                  | SD        | -    |           |            |      |             |    |
|                                   | CIN 100000   |                  |           |      | -         |            |      |             |    |
|                                   | on lokyo     |                  | 55        | 0    | <         |            |      |             |    |
|                                   | Sit lokyo    |                  |           | 0.   | <         |            |      |             |    |
|                                   | en iokyo     |                  |           |      | <         |            |      |             |    |
|                                   |              |                  |           |      | <         |            |      |             |    |
|                                   |              |                  |           |      | <         |            |      |             |    |
|                                   | Sic rokyo    |                  |           | 9.   | <hr/>     |            |      |             |    |
|                                   |              |                  |           | 9.   | <hr/>     |            |      |             |    |
|                                   | Sir Tokyo    |                  |           | 9.   | <hr/>     |            |      |             |    |
|                                   | en rokyo     |                  | ]~        | 0.   |           |            |      |             |    |
|                                   |              |                  |           |      |           |            |      |             |    |

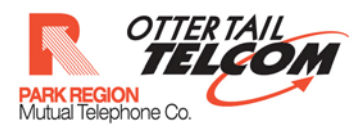

### List of scheduled programs for that channel will be displayed

| Recording:    | 5                     |                    |               |             |     |                                 |
|---------------|-----------------------|--------------------|---------------|-------------|-----|---------------------------------|
| Display Users | Scheduled<br>Recorded | Recordir<br>Series | ngs details f | rom Mediaro | om. |                                 |
| Channels List |                       |                    |               |             |     | Scheduled Recordings            |
| 1003 NOVES    | KTDS<br>KTDS-T        | echHD              |               | SD          | •   | * Tokyo<br>7/27/2012 5:30:00 AM |
| DISCOVER 1005 | кток<br>кток-т        | °okyo              |               | SD          | 0   | Tokyo<br>7/26/2012 7:30:00 PM   |
|               |                       |                    |               |             |     | Tokyo<br>7/27/2012 1:30:00 AM   |
|               |                       |                    |               |             |     |                                 |
|               |                       |                    |               |             |     |                                 |
|               |                       |                    |               |             |     |                                 |
|               |                       |                    |               |             |     |                                 |
|               |                       |                    |               |             |     |                                 |
|               |                       |                    |               |             |     |                                 |
|               |                       |                    |               |             |     |                                 |

# **11 View Scheduled Series Recordings**

Click on the 'Series' tab on the 'recordings' page

| Display Users Scheduled Recordings deta                                             | ils from Mediard | om. |   |                      |
|-------------------------------------------------------------------------------------|------------------|-----|---|----------------------|
| Channelis List<br>KTDS<br>KTDS<br>Too<br>KTOK<br>RTCOW<br>Too<br>KTOK<br>KTOK-Tekye | 50               | 0   | • | Scheduled Recordings |

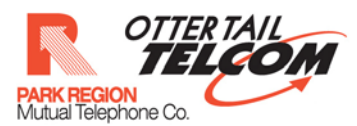

List of channels for which Series are scheduled will be displayed

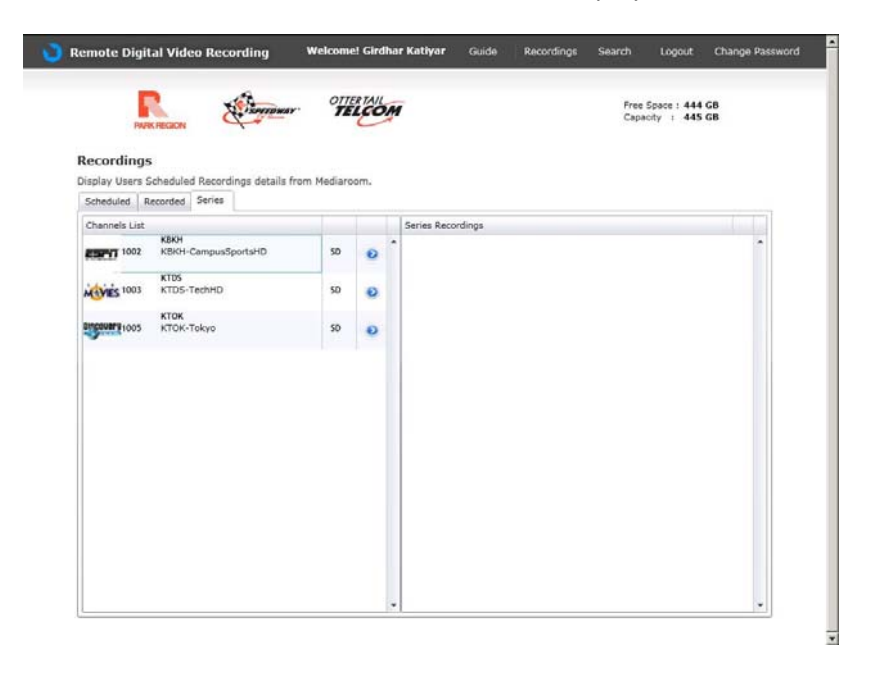

#### Select a particular channel

| Display User | s Schedule      | d Recording<br>Series | s details from | Mediaro | iom. |                   |  |   |
|--------------|-----------------|-----------------------|----------------|---------|------|-------------------|--|---|
| Channels Li  | st              |                       |                |         | 1    | Series Recordings |  |   |
| ESFIT 100    | квкн<br>2 квкн- | CampusSpor            | tsHD           | SD      | 0    | 8                 |  | • |
| NEVIES 100   | KTDS<br>3 KTDS- | TechHD                |                | SD      | 0    |                   |  |   |
| Discovery100 | кток<br>5 кток- | Tokyo                 |                | SD      | 0/   |                   |  |   |
|              |                 |                       |                |         |      |                   |  |   |
|              |                 |                       |                |         |      |                   |  |   |
|              |                 |                       |                |         |      |                   |  |   |
|              |                 |                       |                |         |      |                   |  |   |
|              |                 |                       |                |         |      |                   |  |   |
|              |                 |                       |                |         |      |                   |  |   |
|              |                 |                       |                |         |      |                   |  |   |

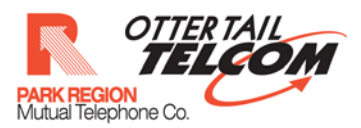

List of scheduled series for that channel will be displayed

| P                                       |                                   | eo Reco            | ording           | OTT        |     | nar k | <b>riyar</b> Guide                     | Recordings | Search<br>Free<br>Capa | Logout<br>Space : 444<br>city : 445 | Change Password<br>GB<br>GB |
|-----------------------------------------|-----------------------------------|--------------------|------------------|------------|-----|-------|----------------------------------------|------------|------------------------|-------------------------------------|-----------------------------|
| Recording<br>Visplay Users<br>Scheduled | <b>JS</b><br>Schedule<br>Recorded | d Record<br>Series | lings details fr | om Mediaro | om. |       |                                        |            |                        |                                     |                             |
| Channels Lis                            | t                                 |                    |                  |            | 1   | Se    | es Recordings                          |            |                        |                                     |                             |
| ESENT 1002                              | KBKH<br>KBKH-                     | CampusS            | portsHD          | SD         | •   | -     | Tokyo<br>7/26/2012 11:<br>Recorded : 0 | 30:00 PM   |                        |                                     | 8                           |
| Meyres 1003                             | KTDS<br>KTDS-                     | TechHD             |                  | SD         | •   | -     | Scheduled :6                           |            |                        |                                     |                             |
| 019C0UBPU1005                           | кток<br>кток-                     | Tokyo              |                  | SD         | 0   |       |                                        |            |                        |                                     |                             |
|                                         |                                   |                    |                  |            |     |       |                                        |            |                        |                                     |                             |
|                                         |                                   |                    |                  |            |     |       |                                        |            |                        |                                     |                             |

# **12 View Recorded Programs List**

Click on the 'Recorded' tab on the 'recordings' page

| R Second                  | r OTT        |      | M      |                | Free S<br>Capac | pace : 444 (<br>ity : 445 ( | 6B<br>68 |
|---------------------------|--------------|------|--------|----------------|-----------------|-----------------------------|----------|
| PAHK HEGION               |              | ~    |        |                |                 |                             |          |
| Recordings                | from Mediaro | om   |        |                |                 |                             |          |
| Scheduled Recorded Series | from Mediare | oni. |        |                |                 |                             |          |
| Channels List             |              |      | Schedu | led Recordings |                 |                             |          |
| KTDS<br>1003 KTDS-TechHD  | SD           | 0    | •      |                |                 |                             |          |
| KTOK<br>KTOK-Tokyo        | SD           |      |        |                |                 |                             |          |
|                           |              |      |        |                |                 |                             |          |
|                           |              |      |        |                |                 |                             |          |
|                           |              |      |        |                |                 |                             |          |
|                           |              |      |        |                |                 |                             |          |
|                           |              |      |        |                |                 |                             |          |
|                           |              |      |        |                |                 |                             |          |
|                           |              |      |        |                |                 |                             |          |
|                           |              |      |        |                |                 |                             |          |
|                           |              |      |        |                |                 |                             |          |
|                           |              |      |        |                |                 |                             |          |
|                           |              |      |        |                |                 |                             |          |

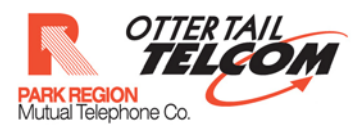

List of channels for which programs have been recorded will be displayed

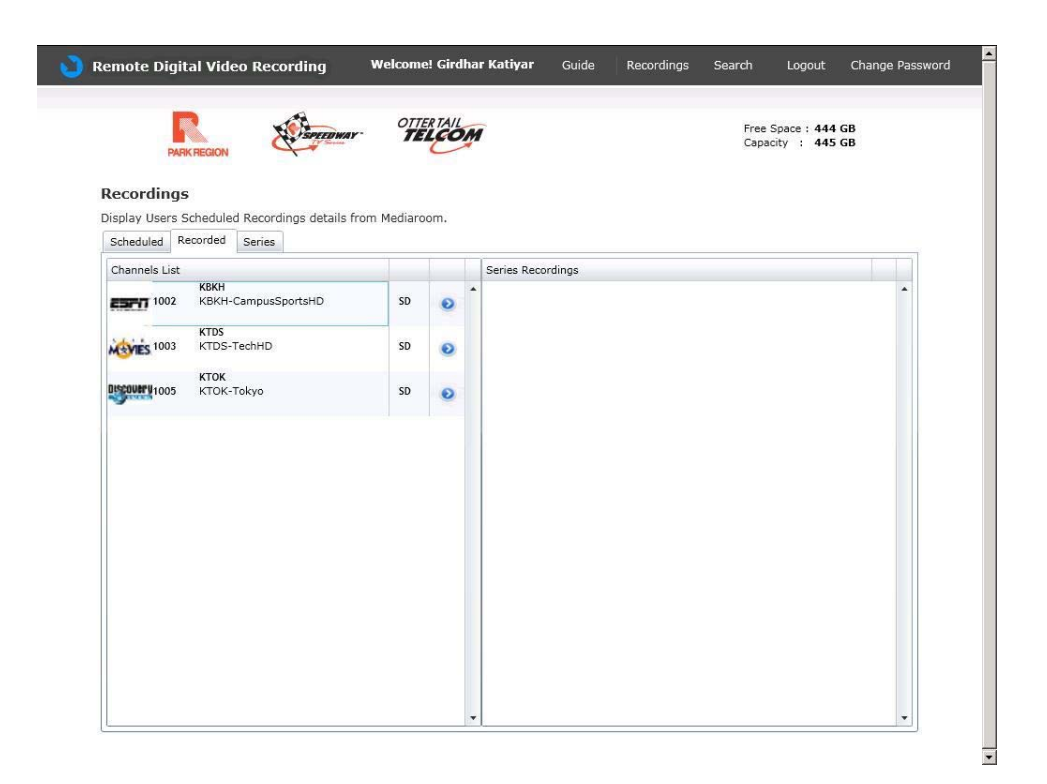

#### Select a particular channel

| Remote Digita   | al Video Recording          | Welcome! Girdhar Katiy | <b>n</b> Guide Recordings | Search Logout                      | Change Password |
|-----------------|-----------------------------|------------------------|---------------------------|------------------------------------|-----------------|
| Recordings      | REGION                      | r OTTERTAIL            |                           | Free Space : 444<br>Capacity : 445 | GB<br>GB        |
| Scheduled Re    | corded Series               |                        |                           |                                    |                 |
| Channels List   |                             | Series                 | Recordings                |                                    |                 |
| ESENT 1002      | KBKH<br>KBKH-CampusSportsHD | SD 📀 🕇                 |                           |                                    | *               |
| 1003            | KTDS<br>KTDS-TechHD         | SD 📀                   |                           |                                    |                 |
| Discover 9 1005 | <b>КТОК</b><br>КТОК-Токуо   | SD O                   |                           |                                    |                 |
|                 |                             |                        |                           |                                    |                 |
|                 |                             |                        |                           |                                    |                 |
|                 |                             |                        |                           |                                    |                 |
|                 |                             |                        |                           |                                    |                 |
|                 |                             |                        |                           |                                    |                 |
|                 |                             |                        |                           |                                    |                 |
|                 |                             |                        |                           |                                    |                 |
|                 |                             |                        |                           |                                    |                 |
|                 |                             |                        |                           |                                    |                 |
|                 |                             |                        |                           |                                    |                 |
|                 |                             | -                      |                           |                                    |                 |

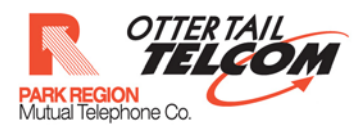

#### List of recorded programs for that channel will be displayed

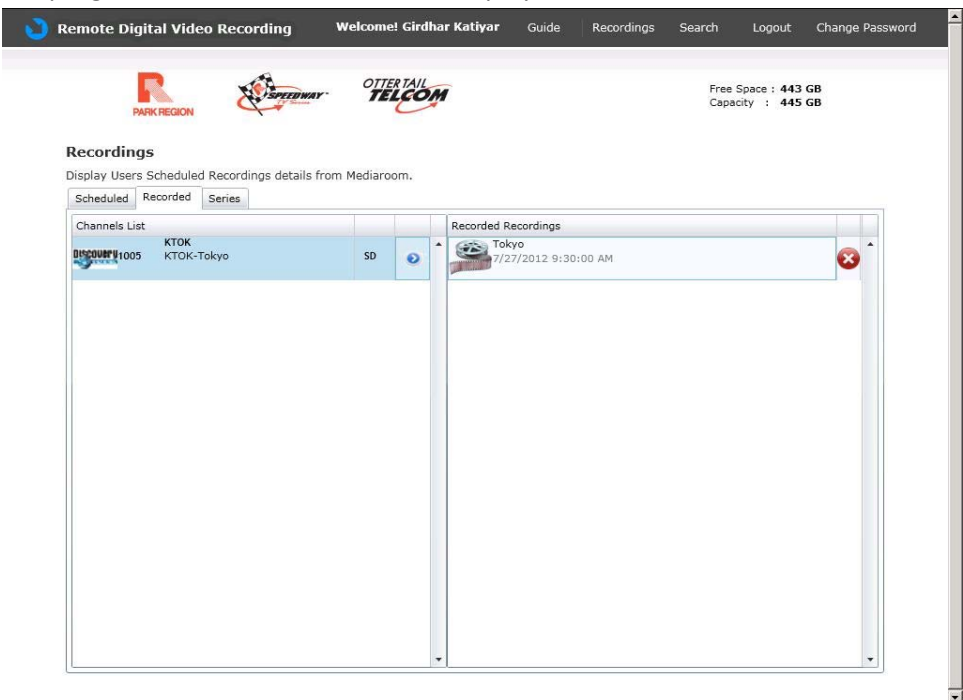

# 13 Cancel Scheduled Episode recording from 'scheduled' tab on 'recordings' page.

From The list of scheduled programs click on the cancel button as shown in the figure below

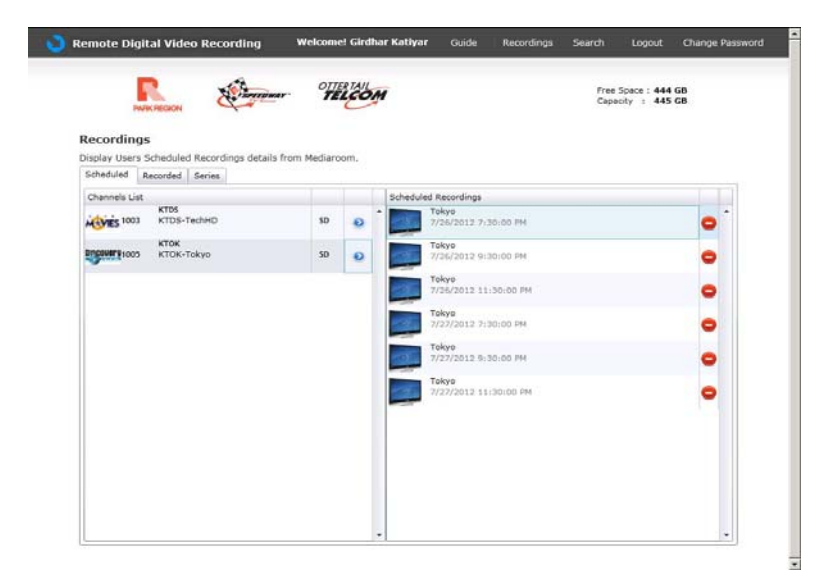

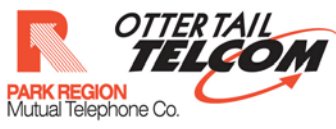

| Channels List KTDS KTDS          | _ |   |          |                                |   |   |
|----------------------------------|---|---|----------|--------------------------------|---|---|
| Channels List<br>KTDS            |   |   |          |                                |   |   |
| KID3                             |   |   | Schedule | d Recordings                   |   |   |
| SUES 1003 KTDS-TechHD SD         | D | 0 |          | 7/26/2012 7:30:00 PM           | ) |   |
| KTOK<br>COULT 1005 KTOK-Tokyo SC | D | 0 | - 15-    | Tokyo<br>7/26/2012 9:30:00 PM  |   | • |
|                                  |   |   |          | Tokyo<br>7/26/2012 11:30:00 PM |   |   |
|                                  |   |   | - 15-    | Tokyo<br>7/27/2012 7:30:00 PM  |   |   |
|                                  |   |   |          | Tokyo<br>7/27/2012 9:30:00 PM  |   | • |
|                                  |   |   |          | Tokyo<br>7/27/2012 11:30:00 PM |   |   |
|                                  |   |   |          |                                |   |   |

Option to delete episode/series will be displayed

| PA        | RK REGION | A Sing | EEDWAY TI          | LCOM |           |                   | Fr                      | ee Space : 444 GB<br>apacity : 445 GB |  |
|-----------|-----------|--------|--------------------|------|-----------|-------------------|-------------------------|---------------------------------------|--|
| Recording | IS        |        |                    |      | $\bigcap$ |                   | Program Info            |                                       |  |
| Scheduled | Recorded  | Series | etails from Median | oom. | 8         | Title : Tokyo     | 23                      |                                       |  |
|           |           |        |                    |      | ale a     | Desc :<br>Roles : | Lokyo                   |                                       |  |
|           |           |        |                    |      |           | Please            | Select Appropriate Open | ation                                 |  |
|           |           |        |                    |      |           | Cancel Episode    | Cancel Series           | Cancel                                |  |
|           |           |        |                    |      | ~         |                   |                         |                                       |  |
|           |           |        |                    |      |           |                   |                         |                                       |  |
|           |           |        |                    |      |           |                   |                         |                                       |  |
|           |           |        |                    |      |           | dan g             |                         |                                       |  |
|           |           |        | Car                |      |           | n in processi     |                         |                                       |  |
|           |           |        |                    |      |           |                   |                         |                                       |  |
|           |           |        |                    |      |           |                   |                         |                                       |  |
|           |           |        |                    |      |           |                   |                         |                                       |  |
|           |           |        |                    |      |           |                   |                         |                                       |  |
|           |           |        |                    |      |           |                   |                         |                                       |  |
|           |           |        |                    |      |           |                   |                         |                                       |  |
|           |           |        |                    |      |           |                   |                         |                                       |  |
|           |           |        |                    |      |           |                   |                         |                                       |  |
|           |           |        |                    |      |           |                   |                         |                                       |  |

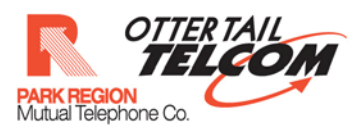

Select cancel episode

| Recordings                                 | (                     | Program Info                                |        |
|--------------------------------------------|-----------------------|---------------------------------------------|--------|
| Display Users Scheduled Recordings details | from Mediaroom.       | Title : Tokyo                               |        |
| Scheduled Recorded Series                  |                       | Desc : Tokyo                                |        |
|                                            | SD e                  | Roles :<br>Please Select Appropriate Operat | ion    |
|                                            | 50 2                  | Cancel Episode Cancel Series                | Cancel |
|                                            |                       |                                             |        |
|                                            | Curroel Scheduled Ret | fording in privoess,                        |        |
|                                            |                       | 0 0.029/291395:501ED PM                     |        |
|                                            |                       |                                             |        |
|                                            |                       |                                             |        |
|                                            |                       |                                             |        |
|                                            |                       |                                             |        |

The selected scheduled recording will be cancelled

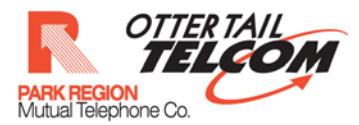

# 14 Cancel Scheduled Series recording from 'scheduled' tab on 'recordings ' page.

From The list of scheduled programs click on the cancel button as shown in the figure below

| Recordings                                                                                   |                                                                                                    |                                                            |                                                                                                    |                                                                                                    |                                                                                              |                                                         |                          |
|----------------------------------------------------------------------------------------------|----------------------------------------------------------------------------------------------------|------------------------------------------------------------|----------------------------------------------------------------------------------------------------|----------------------------------------------------------------------------------------------------|----------------------------------------------------------------------------------------------|---------------------------------------------------------|--------------------------|
| Display Users Sc                                                                             | heduled Recordings details                                                                                           | s from Mediaro                                             | om.                                                                                                    |                                                                                                    |                                                                                              |                                                         |                          |
| Channels List                                                                                | corded Series                                                                                                    |                                                            |                                                                                                    | Scheduled Recordings                                                                                                    |                                                                                              |                                                         |                          |
| 1003                                                                                         | KTDS<br>KTDS-TechHD                                                                                                  | SD                                                         | •                                                                                                    | Tokyo<br>7/26/2012 7                                                                                                    | :30:00 PM                                                                                    |                                                         | <b>o</b> ^               |
| DISCOURT 1005                                                                                | <b>KTOK</b><br>KTOK-Tokyo                                                                                            | SD                                                         | 0                                                                                                    | Tokyo<br>7/26/2012 9                                                                                                    | :30:00 PM                                                                                    |                                                         | 0                        |
|                                                                                              |                                                                                                    |                                                            |                                                                                                    | Tokyo<br>7/26/2012 1                                                                                                    | 1:30:00 PM                                                                                   |                                                         |                          |
|                                                                                              |                                                                                                    |                                                            |                                                                                                    | Tokyo                                                                                                    |                                                                                              |                                                         |                          |
|                                                                                              |                                                                                                    |                                                            |                                                                                                    | Tokyo                                                                                                    | :30:00 PM                                                                                    |                                                         | •                        |
|                                                                                              |                                                                                                    |                                                            |                                                                                                    | 7/27/2012 9<br>Tokyo                                                                                                    | :30:00 PM                                                                                    |                                                         | •                        |
|                                                                                              |                                                                                                    |                                                            |                                                                                                    | 7/27/2012 1                                                                                                    | 1:30:00 PM                                                                                   |                                                         | •                        |
|                                                                                              |                                                                                                    |                                                            |                                                                                                    |                                                                                                    |                                                                                              |                                                         |                          |
|                                                                                              |                                                                                                    |                                                            |                                                                                                    |                                                                                                    |                                                                                              |                                                         |                          |
|                                                                                              |                                                                                                    |                                                            |                                                                                                    |                                                                                                    |                                                                                              |                                                         |                          |
|                                                                                              |                                                                                                    |                                                            |                                                                                                    |                                                                                                    |                                                                                              |                                                         |                          |
|                                                                                              |                                                                                                    |                                                            |                                                                                                    |                                                                                                    |                                                                                              |                                                         |                          |
| -                                                                                            |                                                                                                    |                                                            | Ţ                                                                                                    | τ                                                                                                    |                                                                                              |                                                         | •                        |
|                                                                                              |                                                                                                    |                                                            | -                                                                                                    | τ                                                                                                    |                                                                                              |                                                         | •                        |
| emote Digita                                                                                 | l Video Recordina                                                                                                    | Welcome                                                    | e! Girdha                                                                                                    | ar Katiyar Guide                                                                                                    | Recordings                                                                                   | Search Logout                                           | Change Passw             |
| emote Digita                                                                                 | I Video Recording                                                                                                    | Welcome                                                    | e! Girdha                                                                                                    | <b>ar Katiyar</b> Guide                                                                                                    | Recordings                                                                                   | Search Logout                                           | Change Passw             |
| emote Digita                                                                                 | I Video Recording                                                                                                    | Welcome<br>ar- 0774                                        | e! Girdha                                                                                                    | ar Katiyar Guide                                                                                                    | Recordings                                                                                   | Search Logout<br>Free Space : 444                       | Change Passw             |
| emote Digita                                                                                 | I Video Recording                                                                                                    | Welcome<br>ar OTTE                                         | e! Girdha                                                                                                    | ar Katiyar Guide                                                                                                    | Recordings                                                                                   | Search Logout<br>Free Space : 444 C<br>Capacity : 445 C | Change Passw<br>GB<br>GB |
| emote Digita                                                                                 | I Video Recording                                                                                                    | Welcome<br>ar<br>PTE                                       | e! Girdha                                                                                                    | ar Katiyar Guide                                                                                                    | Recordings                                                                                   | Search Logout<br>Free Space : 444<br>Capacity : 445 C   | Change Passw<br>GB<br>GB |
| Remote Digita                                                                                | I Video Recording                                                                                                    | Welcome<br>ar OTTE                                         | e! Girdha                                                                                                    | ar Katiyar Guide                                                                                                    | Recordings                                                                                   | Search Logout<br>Free Space : 444 (<br>Capacity : 445 ( | Change Passw<br>GB<br>GB |
| temote Digita<br>Recordings<br>Display Users Sc<br>Scheduled Ret<br>Channels List            | I Video Recording                                                                                                    | Welcome<br>ar OTTE                                         | e! Girdha                                                                                                    | ar Katiyar Guide                                                                                                    | Recordings                                                                                   | Search Logout<br>Free Space : 444 (<br>Capacity : 445 ( | Change Passw             |
| Recordings<br>Display Users Sc<br>Scheduled Rec<br>Channels List                             | I Video Recording                                                                                                    | Welcome<br>ar OTT<br>to<br>s from Mediaro<br>so            | e! Girdha                                                                                                    | ar Katiyar Guide                                                                                                    | Recordings                                                                                   | Search Logout<br>Free Space : 444<br>Capacity : 445 C   | Change Passw             |
| Recordings<br>Scheduled<br>Channels List                                                     | I Video Recording                                                                                                    | Welcome<br>arr OTTE<br>s from Mediaro<br>S0<br>S0          | orn.                                                                                                    | ar Katiyar Guide                                                                                                    | Recordings<br>:30:00 PM<br>:30:00 PM                                                         | Search Logout<br>Free Space : 444 (<br>Capacity : 445 ( | Change Passw             |
| Recordings<br>Display Users Sc<br>Scheduled Recordings<br>Channels List<br>Channels List     | I Video Recording                                                                                                    | Welcome<br>ar: OTTE<br>s from Mediaro                      | el Girdha<br>R TAIL<br>Com.                                                                                                    | ar Katiyar Guide                                                                                                    | Recordings<br>130:00 PM<br>1:30:00 PM                                                        | Search Logout<br>Free Space : 444 (<br>Capacity : 445 ( | Change Passw             |
| Recordings<br>Display Users Sc<br>Scheduled Ret<br>Channels List                             | I Video Recording                                                                                                    | Welcome<br>arr OTTE<br>s from Mediaro<br>SD<br>SD          | et Girdha                                                                                                    | ar Katiyar Guide                                                                                                    | Recordings<br>:30:00 PM<br>:30:00 PM<br>1:30:00 PM                                           | Search Logout<br>Free Space : 444 (<br>Capacity : 445 ( | Change Passw             |
| Recordings<br>Scheduled<br>Channels List                                                     | I Video Recording<br>FERION                                                                                          | Welcome<br>arr OTTE<br>s from Mediaro<br>\$9<br>\$0<br>\$0 | el Girdha<br>R TAIL<br>Corre                                                                                                    | ar Katiyar Guide                                                                                                    | Recordings<br>:30:00 PM<br>:30:00 PM<br>1:30:00 PM<br>1:30:00 PM                             | Search Logout                                           | Change Passw             |
| Recordings<br>Display Users Sc<br>Scheduled Rec<br>Channels List                             | I Video Recording                                                                                                    | Welcome<br>ar OTTE<br>s from Mediaro<br>S0<br>S0           | el Girdha<br>Al Contractor<br>Contractor<br>Contracto | ar Katiyar Guide                                                                                                    | Recordings<br>30:00 PM<br>1:30:00 PM<br>1:30:00 PM<br>1:30:00 PM<br>30:00 PM                 | Search Logout<br>Free Space : 444 (<br>Capacity : 445 ( | Change Passw             |
| Recordings<br>Display Users Sc<br>Scheduled Rec<br>Channels List                             | I Video Recording                                                                                                    | Welcome<br>ar- 0775<br>s from Mediaro<br>S0<br>S0<br>S0    | om.                                                                                                    | ar Katiyar Guide                                                                                                    | Recordings<br>30:00 PM<br>30:00 PM<br>1:30:00 PM<br>1:30:00 PM<br>1:30:00 PM<br>1:30:00 PM   | Search Logout                                           | Change Passw             |
| Recordings<br>Display Users Sc<br>Scheduled Rec<br>Channels List                             | I Video Recording                                                                                                    | Welcome<br>arr OTTE<br>s from Mediaro<br>SD<br>SD<br>SD    | om.                                                                                                    | ar Katiyar Guide                                                                                                    | Recordings<br>30:00 PM<br>30:00 PM<br>1:30:00 PM<br>1:30:00 PM<br>1:30:00 PM<br>1:30:00 PM   | Search Logout                                           | Change Passw             |
| Recordings<br>Display Users Sc<br>Scheduled Rec<br>Channels List                             | I Video Recording<br>Headon Contractions<br>heduled Recordings details<br>corded Series<br>KTDS-TechHD<br>KTOK-Tokyo | Welcome<br>arr Off<br>s from Mediaro<br>SD<br>SD           | el Girdha<br>R TAIL<br>orm.                                                                                                    | Scheduled Recordings           Tokyo           7/26/2012 7           7/26/2012 7           Tokyo           7/26/2012 1           Tokyo           7/27/2012 1           Tokyo           7/27/2012 1           Tokyo           7/27/2012 1           Tokyo           7/27/2012 1           Tokyo           7/27/2012 1           Tokyo           7/27/2012 1 | Recordings<br>30:00 PM<br>1:30:00 PM<br>1:30:00 PM<br>1:30:00 PM<br>1:30:00 PM<br>1:30:00 PM | Search Logout                                           | Change Passw             |
| Recordings<br>Scheduled Recordings<br>Scheduled Recordings<br>Channels List<br>Channels List | I Video Recording                                                                                                    | Welcome<br>arr OTTE<br>s from Mediaro<br>S0<br>S0          | el Girdha                                                                                                    | ar Katiyar Guide                                                                                                    | Recordings<br>:30:00 PM<br>:30:00 PM<br>:30:00 PM<br>:30:00 PM<br>:30:00 PM<br>:30:00 PM     | Search Logout                                           | Change Passw             |

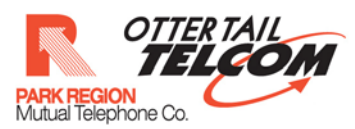

Option to delete episode/series will be displayed

| Recordings<br>Display Users S | cheduled Recordings details f | rom Mediaroom.       | Program Info<br>Title : Tokyo                                        |     |
|-------------------------------|-------------------------------|----------------------|----------------------------------------------------------------------|-----|
| Scheduled R<br>Channels List  | ecorded Series                | Sche                 | Desc : Tokyo Roles :                                                 |     |
|                               |                               | 50 0                 | Please Select Appropriate Operation Cancel Episode Cancel Series Can | cel |
|                               |                               | Cancel Scheduled Res | Takye<br>Drasfasi 2 11 3 Brob RM                                     |     |
|                               |                               |                      |                                                                      |     |

Select cancel episode

| Recordings                                                              | (                    | Program Info                        |  |
|-------------------------------------------------------------------------|----------------------|-------------------------------------|--|
| Display Users Scheduled Recordings details<br>Scheduled Recorded Series | from Mediaroom.      | Title : Tokyo                       |  |
|                                                                         | Sche                 | Roles : Tokyo                       |  |
|                                                                         | 50 0                 | Please Select Appropriate Operation |  |
|                                                                         | 50                   | Tokyon                              |  |
|                                                                         | Cancel Scheduled Ret | ording in private                   |  |
|                                                                         |                      | A CONTRACTOR OF A                   |  |
|                                                                         |                      |                                     |  |
|                                                                         |                      |                                     |  |
|                                                                         |                      |                                     |  |

The selected series recording will be cancelled

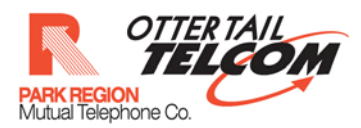

# 15 Cancel Scheduled series recording from series tab on 'recordings' page.

From The list of scheduled Series click on the cancel button as shown in the figure below

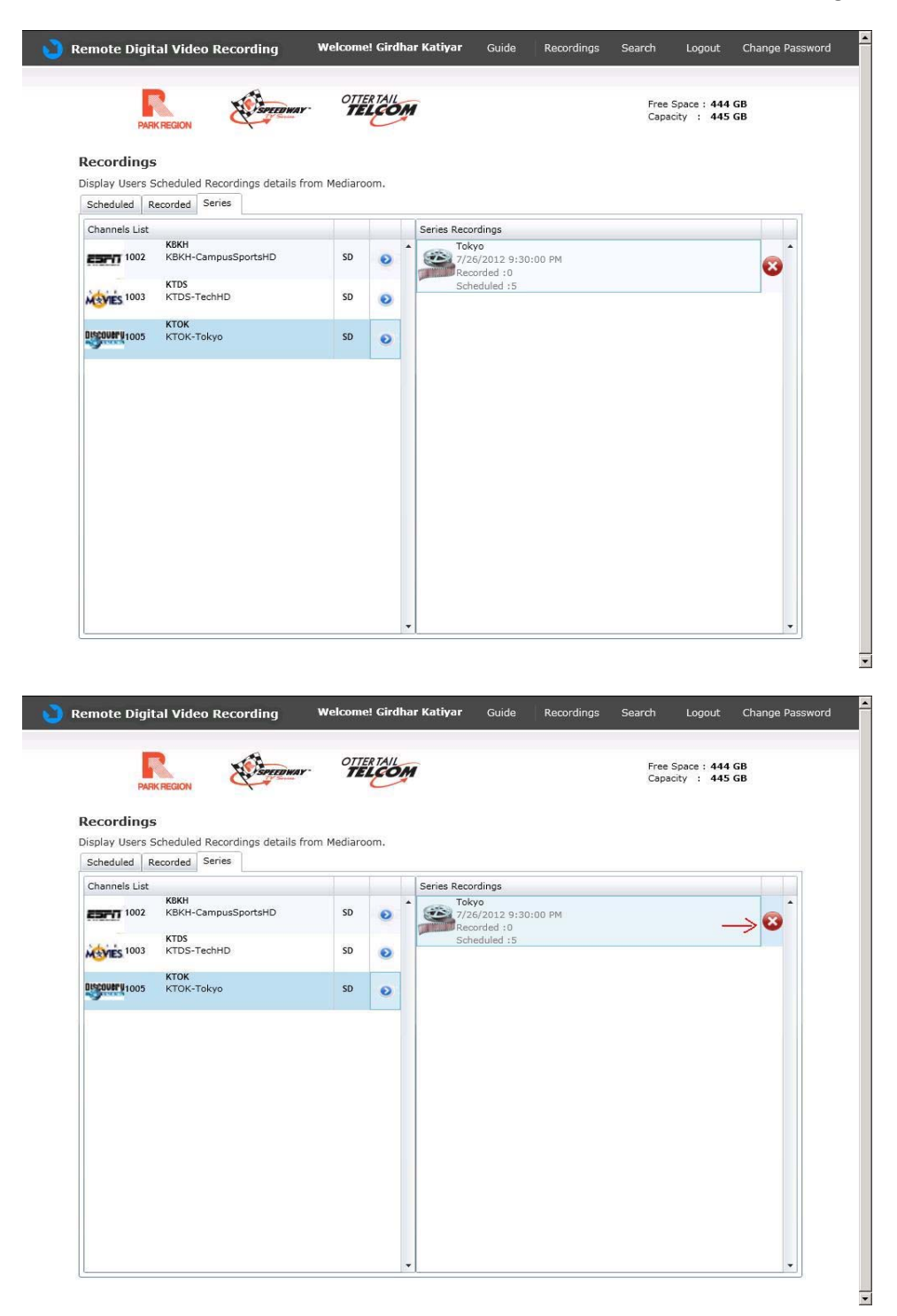

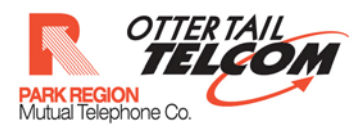

### Option to delete series will be displayed

| Recording     | 5                |                  |            |     | (     |                   | Pros              | gram Info          |   |   |
|---------------|------------------|------------------|------------|-----|-------|-------------------|-------------------|--------------------|---|---|
| Display Users | Scheduled Record | lings details fr | om Mediaro | om. |       | Title : Toky      | 2                 |                    |   |   |
|               |                  |                  |            |     | Saria | Desc :<br>Roles : |                   | Tokyo              |   |   |
|               |                  |                  |            |     | 13    |                   | Please Select App | ropriate Operation | 1 | 5 |
|               |                  |                  |            |     | (     |                   |                   | ]                  |   |   |
|               |                  |                  |            |     |       |                   |                   |                    |   |   |
|               |                  |                  | Conce      |     |       |                   |                   |                    |   |   |
|               |                  |                  |            |     | 144   | 1111              |                   |                    |   |   |
|               |                  |                  |            |     |       |                   |                   |                    |   |   |
|               |                  |                  |            |     |       |                   |                   |                    |   |   |
|               |                  |                  |            |     |       |                   |                   |                    |   |   |
|               |                  |                  |            |     |       |                   |                   |                    |   |   |

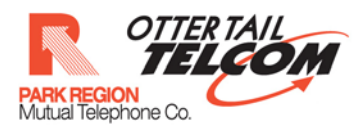

| PAR        |                                                                                           | r- <b>7</b>    | LCOM |                   |                | Free S<br>Capac                      | Space : 444<br>Sity : 445 | GB<br>GB |
|------------|-------------------------------------------------------------------------------------------|----------------|------|-------------------|----------------|--------------------------------------|---------------------------|----------|
| Recordings | s<br>Scheduled Recordings details                                                         | from Mediarc   | oom. | Title : Tokyo     | Prog           | ram Info                             |                           |          |
|            | KIDS<br>KIDS-CampusSportsHD<br>KIDS-TrachHD<br>KIDS-TrachHD<br>KIDS-TrachHD<br>KIDK-TBlop | 50<br>50<br>50 |      | Desc :<br>Roles : | Please et Appr | Tokyo<br>opriate Operation<br>Cancel |                           |          |

The selected Series recording will be cancelled.

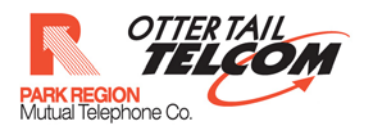

### 16 Remove recorded recording

From the list of recorded programs, click on remove button

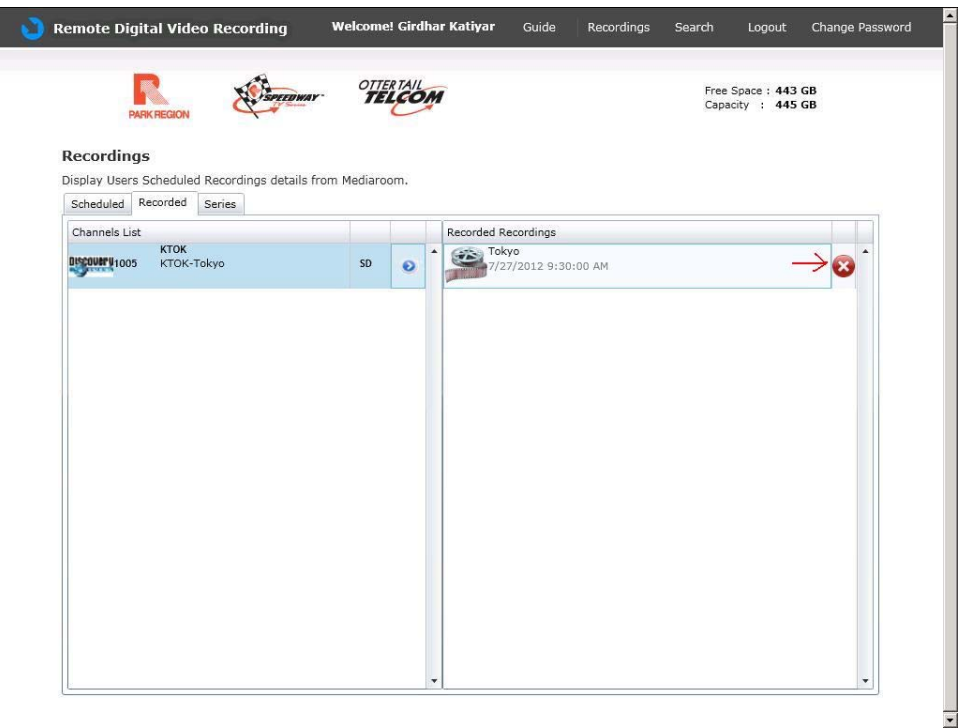

Press 'Erase Episode' in the confirmation box.

| Recordin                 | as                     |                   |                     |                   | Proc              | ram lofo           |  |
|--------------------------|------------------------|-------------------|---------------------|-------------------|-------------------|--------------------|--|
| isplay User<br>Scheduled | s Schedule<br>Recorded | d Recordings deta | ils from Mediaroom. | Title : Tok       | ayo               |                    |  |
|                          |                        |                   |                     | Desc :<br>Roles : |                   | Tokyo              |  |
|                          |                        |                   |                     | 62                | Please Select App | ropriate Operation |  |
|                          |                        |                   |                     |                   |                   |                    |  |

The selected program will be removed from the STB.

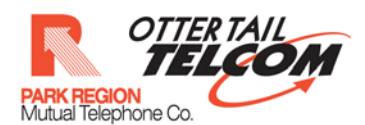

### **17** Conflict Resolution

A conflict occurs when user tries to schedule a program for recording and another program is already scheduled to be recorded at that particular time. If the bandwidth (number of SD and HD channels) suffices for both the recordings then conflict won't occur. If the Bandwidth allocated to the user doesn't suffice for both the recordings than conflict will occur.

A program is already scheduled for recording at 3:30 PM

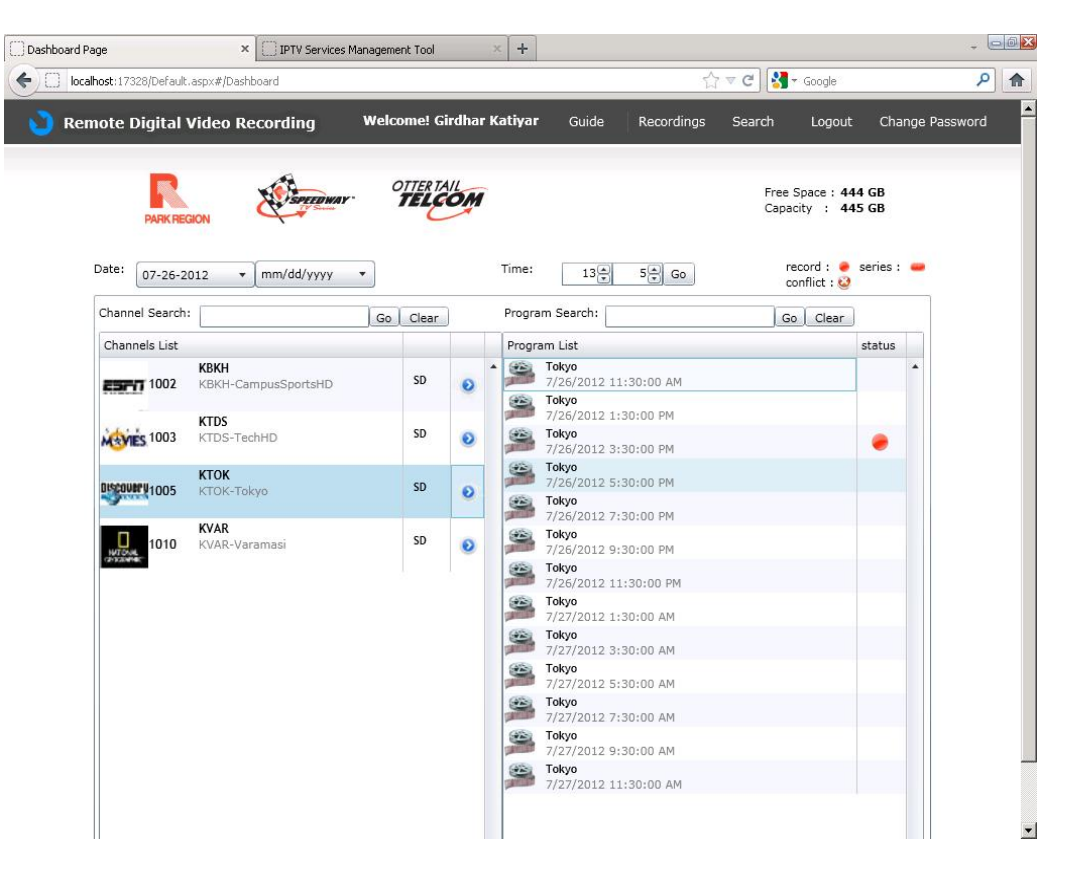

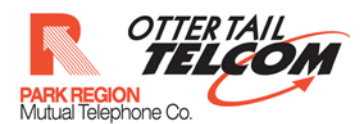

User selects another program at 3:30 PM for recording.

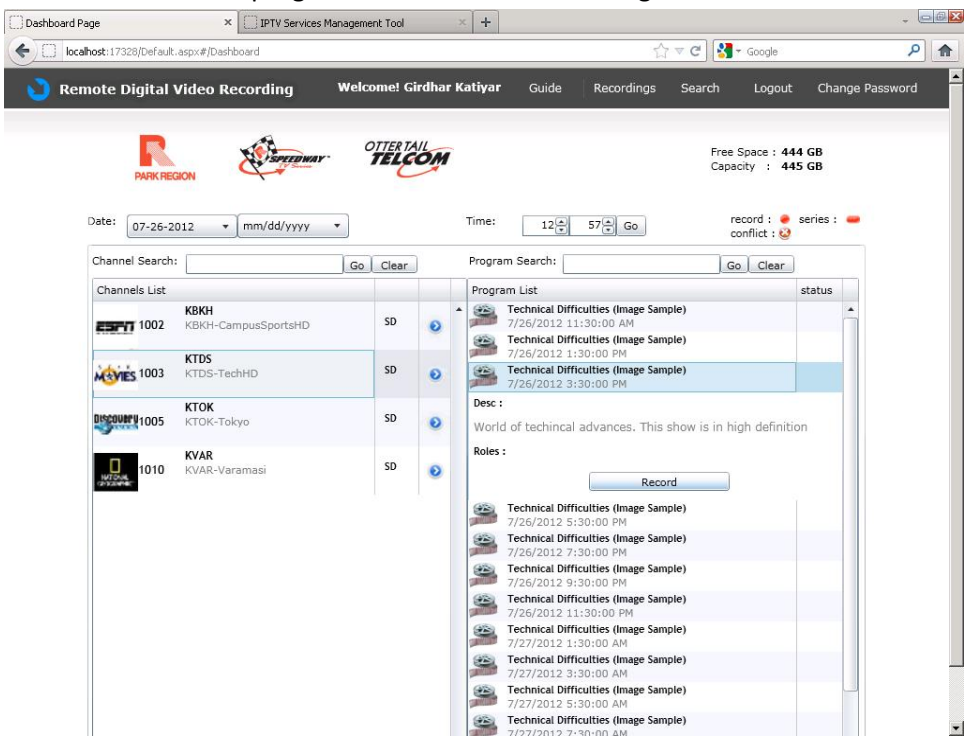

User selects to record episode.

| calhost:173 | 28/Default. | asp×#/Dash       | board      |                 |         | िर्ि रू 😋 🔀 र Google                                                                                                    |
|-------------|-------------|------------------|------------|-----------------|---------|----------------------------------------------------------------------------------------------------|
| emote D     | Digital V   | /ideo Re         | ecording   | Welcome! Gi     | rdhar K | tiyar Guide Recordings Search Logout Change Passwo                                                                                                    |
|             | PARK REG    | ION              | SPEEDWAY   | OTTERTA<br>TELE | OM      | Free Space : 444 GB<br>Capacity : 445 GB                                                                                                    |
| Date:       |             | 12 *             | mm/dd/yyyy | w.              |         | Program Info                                                                                                    |
| Channe      | el Search:  |                  |            | Go Clear        |         | Title : Technical Difficulties (Image Sample)                                                                                                    |
| Chann       | nels List   |                  |            |                 |         | Desc : World of techincal advances. This show is in high                                                                                                    |
| 2727        | 1002        | KBKH<br>KBKH-Ca  |            | SD              | 0       | Roles :                                                                                                    |
|             |             | 10TDF            |            |                 |         | Please Select Appropriate Operation                                                                                                    |
| NEVIE       | ES 1003     | KTDS-Ter         |            | SD              | 0       | Record Episode Record Series Cancel                                                                                                    |
| 015000      | 1005        | KTOK<br>KTOK-Tol |            | SD              | 0       | Desc :<br>World of techincal advances. This show is in high definition                                                                                                    |
| 0           | 1010        | KVAR<br>KVAR-Va  |            | Fetching dat    |         | Roles :<br>am Datails Récordings                                                                                                    |
|             |             |                  |            |                 |         | Internet         Internet           2728/2002 #53000 PM         Provide PM           2728/2012 #530000 PM         Provide PM           2728/2012 #530000 PM         Provide PM           2728/2012 #530000 PM         PM           2728/2012 #530000 PM         PM           2728/2012 #530000 PM         PM           2728/2012 #530000 PM         PM           2728/2012 #530000 PM         PM           2728/2012 #530000 PM         PM           2728/2012 #530000 PM         PM           2728/2012 #1530000 PM         PM           2728/2012 #150000 AM         PM           2728/2012 #150000 AM         PM |
|             |             |                  |            |                 |         | Technical Difficulties (Image Sample)     7/27/2012 3:30:00 AM     Technical Difficulties (Image Sample)                                                                                                    |
|             |             |                  |            |                 |         | 7/27/2012 5:30:00 AM<br>Technical Difficulties (Image Sample)                                                                                                    |

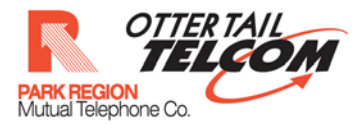

| talhost: 17328/Default. | aspx#/Dashboard       |                        |          |                                                                                                    | ∱ ▼ C                                                                                                    | f 🚼 + Google          |               |
|-------------------------|-----------------------|------------------------|----------|----------------------------------------------------------------------------------------------------|----------------------------------------------------------------------------------------------------|-----------------------|---------------|
| emote Digital V         | Video Recording V     | Velcome! Gi<br>OTTERTA | irdhar   | <b>Katiyar</b> Guide I                                                                                                    | Recordings Sea                                                                                                    | Free Space : 444      | Change Passwo |
| Date: 07-26-20          | NON mm/dd/yyyy +      | TELE                   |          | Config                                                                                                    | gure the Paramete                                                                                                    | Capacity : 445        | GB            |
| Channel Search:         |                       | Go Clear               |          | CHANNEL<br>STOP RECORDING                                                                                                    | 1003 KTDS                                                                                                    | elegeng bessyl        |               |
| Channels List           | VD/1                  |                        |          |                                                                                                    | At scheduled er                                                                                                    | nd time               | •             |
| ESPT 1002               | KBKH-CampusSportsHD   | SD                     | 0        | REEP AT MUST                                                                                                    | All episodes un                                                                                                    | til space is needed   | •             |
| 1003 AM                 | KTDS<br>KTDS-TechHD   | SD                     | 0        |                                                                                                    | Record                                                                                                    | Dont record           |               |
| 01120U011/1005          | KTOK<br>KTOK-Takyo    | SD                     | 0        | Desc :<br>World of techincal adv                                                                                                    | vances. This show                                                                                                    | is in high definition |               |
| 1010                    | KVAR<br>KVAR-Varamasi | Fetching dat           | a for Pr | Roles :<br>ogram Datails Recordings                                                                                                    | Record                                                                                                    |                       |               |
|                         |                       |                        |          | 7/26/2012 5:30<br>Technical Difficul<br>7/26/2012 7:30<br>Technical Difficul<br>7/26/2012 7:30<br>Technical Difficul<br>7/26/2012 1:30<br>Technical Difficul<br>7/27/2012 1:30<br>Technical Difficul<br>7/27/2012 1:30<br>Technical Difficul<br>7/27/2012 1:30 | (Image Sample)<br>(00 PM<br>(Image Sample)<br>(00 PM<br>(Image Sample)<br>(00 PM<br>(Image Sample)<br>(100 PM<br>(Image Sample)<br>(00 AM<br>(Image Sample)<br>(00 AM     ) |                       |               |

# User selects the parameters for recording and clicks 'record' button

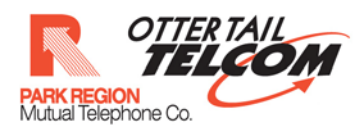

A conflict occurs and Choice is provided to user whether he wants to resolve the conflict.

| localhost: 17328/Default. | aspx#/Dashboard             |             |          | ☆ マ C 3 + Google                                                                                                    |
|---------------------------|-----------------------------|-------------|----------|----------------------------------------------------------------------------------------------------|
| temote Digital V          | ideo Recording              | Welcome! G  | irdhar I | Katiyar Guide Recordings Search Logout Change Passwo                                                                                                    |
| PARK REG                  | ON ESTERMAY                 | OTTER TA    | OM       | Free Space : 444 GB<br>Capacity : 445 GB                                                                                                    |
| Date: 07-26-20            | 12 👻 mm/dd/yyyy             | -           |          | The current recording conflicts with previous recordings.                                                                                                    |
| Channel Search:           |                             | Go Clear    |          | Resolve conflict Dont record Cancel                                                                                                    |
| Channels List             |                             |             |          |                                                                                                    |
| 1002                      | KBKH<br>KBKH-CampusSportsHD | SD          | 0        | 1echnical Difficulties (Image Sample)<br>7/262/012 11:30:00 AM<br>Technical Difficulties (Image Sample)                                                                                                    |
| MOVIES 1003               | KTDS<br>KTDS-TechHD         | SD          | 0        | 7/26/2012 1/30:00 PM<br>25 Technical Difficulties (Image Sample)<br>7/26/2012 3/30:00 PM                                                                                                    |
| Discover 1005             | KTOK-Tokyo                  | SD          | 0        | Desc :<br>World of techincal advances. This show is in high definition                                                                                                    |
| 1010                      | KVAR<br>KVAR-Varamasi       | Fetching da |          | Roles :<br>Fogram Details Recordings                                                                                                    |
|                           |                             | 144         | 122      | (Image Sample)                                                                                                    |
|                           |                             |             |          | 7/25/2012 5:30:00 PM                                                                                                    |
|                           |                             |             |          | 7/26/2012 7:30:00 PM                                                                                                    |
|                           |                             |             |          | Technical Difficulties (Image Sample)<br>7/26/2012 9:30:00 PM                                                                                                    |
|                           |                             |             |          | Technical Difficulties (Image Sample)                                                                                                    |
|                           |                             |             |          | Technical Difficulties (Image Sample)                                                                                                    |
|                           |                             |             |          | 7/27/2012 1:30:00 AM<br>Constraint of the state of the state of the stat |
|                           |                             |             |          | 7/27/2012 3:30:00 AM                                                                                                    |
|                           |                             |             |          | 7/27/2012 5:30:00 AM                                                                                                    |
|                           |                             |             |          | Technical Difficulties (Image Sample)                                                                                                    |

The user clicks on 'Resolve Conflict'

I

| rd Page                  | * [[] IPTV Services N              | nanagement Tool |       | ~ T                                          |                                                                    |                                        | -               |
|--------------------------|------------------------------------|-----------------|-------|----------------------------------------------|--------------------------------------------------------------------|----------------------------------------|-----------------|
| localhost:17328/Default. | aspx#/Dashboard                    | _               | _     |                                              | য় <b>⊽</b> ৫                                                      | Google                                 |                 |
| Remote Digital V         | ideo Recording                     | Welcome! Gi     | rdhar | <b>Katiyar</b> Guide                         | Recordings Sea                                                     | rch Logout                             | Change Password |
| R                        | SPEEDWAY                           | OTTER TA        | OM    |                                              |                                                                    | Free Space : 444 (<br>Capacity : 445 ( | 5B<br>5B        |
| Date: 07-26-20           | 12 - mm/dd/yyyy                    | *               |       | ( The surrent w                              | nonding conflicts with                                             | h provinue recordin                    | -               |
| Channel Search:          |                                    |                 |       | The currence                                 | Please Select Appropriate Ope                                      | ration                                 | gs.             |
| Channel of List          |                                    |                 |       |                                              | nflict Dont record                                                 | Cancel                                 |                 |
| CHANNELS CISC            | <b>KBKH</b><br>KBKH-CampusSportsHD | SD              | 0     | Technical Diff<br>7/25/2012 1                | ficulties (Image Sample)<br>1:30:00 AM<br>ficulties (Image Sample) |                                        |                 |
| 1003                     | KTDS<br>KTDS-TechHD                | SD              | 0     | 7/26/2012 1<br>Technical Diff<br>7/26/2012 3 | 130:00 PM<br>ficulties (Image Sample)<br>130:00 PM                 |                                        |                 |
| Discovery 1005           | KTOK-Takyo                         | SD              | 0     | Desc :<br>World of techincal                 |                                                                    |                                        |                 |
|                          | KVAR                               |                 |       | Roles :                                      |                                                                    |                                        |                 |
| INTERNAL TOTO            |                                    | Fetching dat    |       |                                              | Record                                                             |                                        |                 |
|                          |                                    |                 |       | 1.559                                        | (Image Sample)                                                     |                                        |                 |
|                          |                                    |                 |       | Technical Diff                               | ficulties (Image Sample)                                           |                                        |                 |
|                          |                                    |                 |       | Technical Diff                               | ficulties (Image Sample)                                           |                                        |                 |
|                          |                                    |                 |       | Technical Diff                               | ficulties (Image Sample)                                           |                                        |                 |
|                          |                                    |                 |       | Technical Diff                               | ficulties (Image Sample)                                           |                                        |                 |
|                          |                                    |                 |       | Technical Diff                               | ficulties (Image Sample)                                           |                                        |                 |
|                          |                                    |                 |       | Technical Diff                               | ficulties (Image Sample)                                           |                                        |                 |
|                          |                                    |                 |       | Technical Diff                               | ficulties (Image Sample)                                           |                                        |                 |

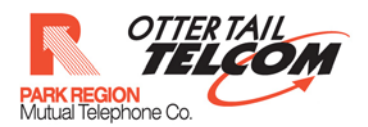

Possible solutions are provided to the user

| alhost:17328/Defa | ult.aspx#/Dashboard        |                                   | Ę                     | 7 च C 🚼     | ▼ Google                   |               |
|-------------------|----------------------------|-----------------------------------|-----------------------|-------------|----------------------------|---------------|
| mote Digita       | l Video Recording          | Welcome! Girdhar Katiyar Guid     | le Recordings         | Search      | Logout                     | Change Pass   |
|                   | EGION                      | ar TELCOM                         |                       | Free<br>Cap | Space : 444<br>acity : 445 | GB<br>GB      |
|                   |                            |                                   |                       |             | Save                       | Cancel        |
| Conflicts         |                            | Solutions                         |                       |             |                            |               |
| Recording         | ) List                     | Solutions                         |                       |             | Se                         | lect Solution |
| Tokyo             |                            | Keep                              |                       |             |                            |               |
| 7/26/2012         | 2 3:30:00 PM               | Tokyo7/26/2012 3:30:00 PM         |                       |             |                            |               |
| Tochnical         | Difficultion (Image Sample | Keep                              |                       |             |                            |               |
| 7/26/2012         | 2 3:30:00 PM               | Technical Difficulties (Image Sam | ple)7/26/2012 3:30:00 | PM          |                            |               |
|                   |                            |                                   |                       |             |                            |               |
|                   |                            |                                   |                       |             |                            |               |

#### User selects a solution

| nboard Page ×              | IPTV Services Management Tool × + |                             | + 0                 |
|----------------------------|-----------------------------------|-----------------------------|---------------------|
|                            | d                                 | ☆ ▼ C   S ▼ Google          | م                   |
| Remote Digital Video Reco  | rding Welcome! Girdhar Katiyar    | Guide Recordings Search Log | out Change Password |
| PARK REGION                | OTTER TAIL                        | Free Space :<br>Capacity :  | 444 GB<br>445 GB    |
|                            |                                   |                             | Save Cancel         |
| Conflicts                  | Solutions                         |                             |                     |
| Recording List             | Solutions                         |                             | Select Solution     |
| Tokyo                      | Кеер                              |                             |                     |
| 7/26/2012 3:30:00 PM       | Tokyo7/26/2012 3:30:00            | PM                          |                     |
| Technical Difficulties (Im | Age Sample)                       |                             | ~                   |
|                            |                                   |                             |                     |
|                            |                                   |                             |                     |

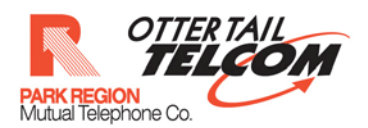

User clicks on save to save the selected options

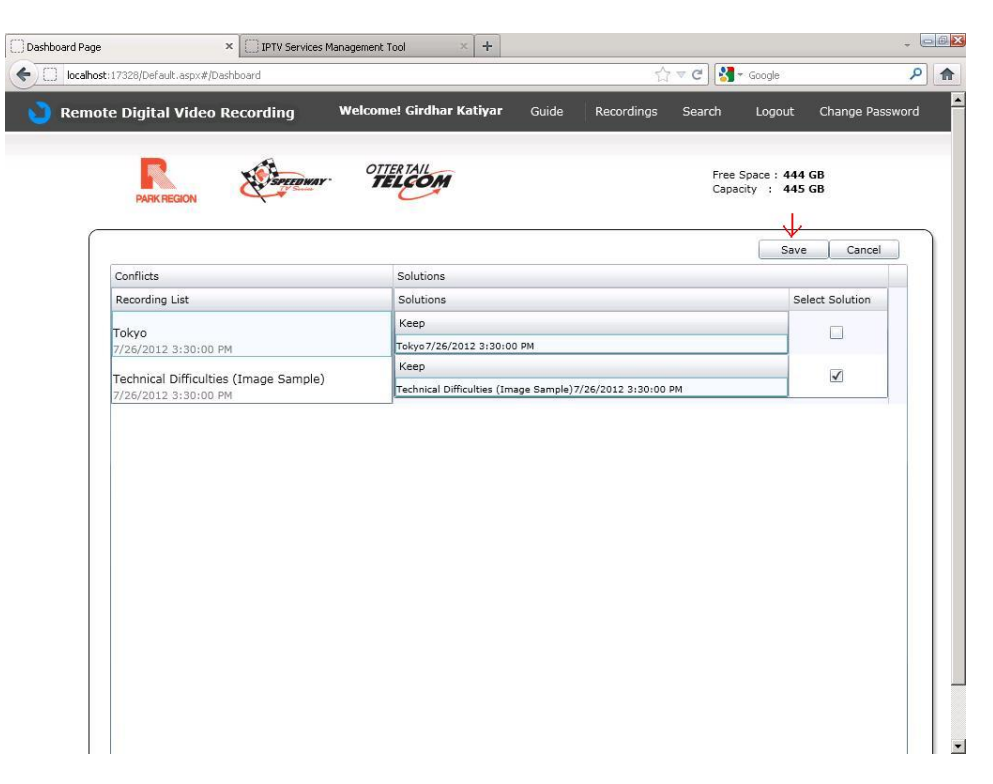

The current recording is set to 'scheduled state'

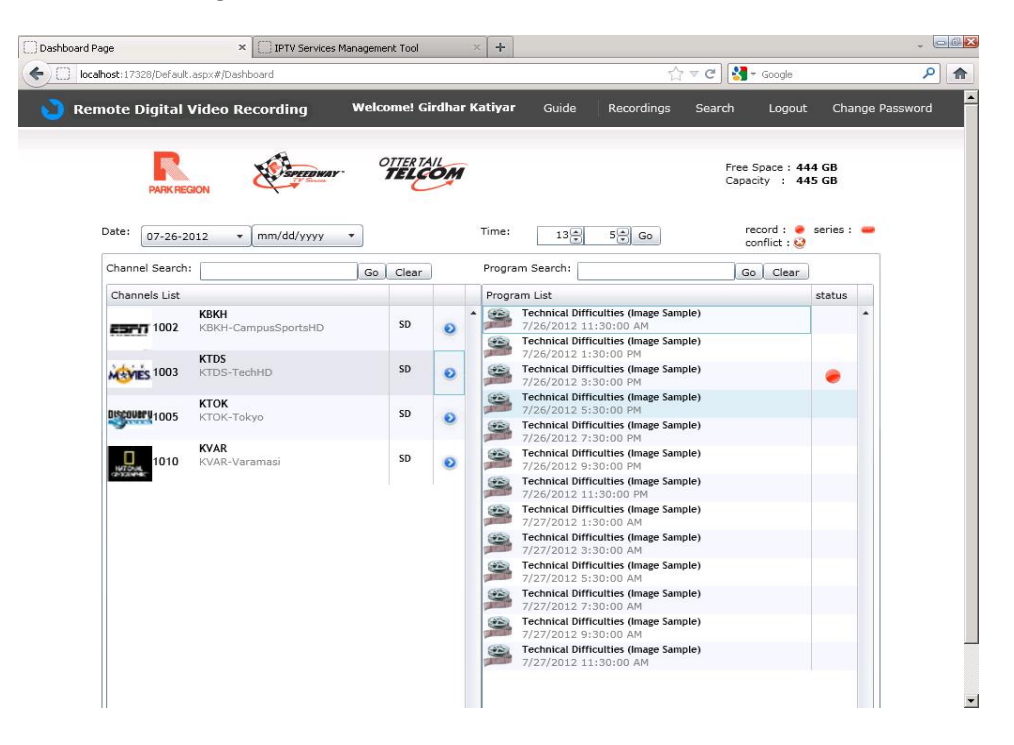

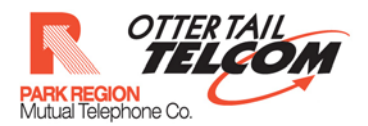

The conflicting recording is set to 'conflict' state

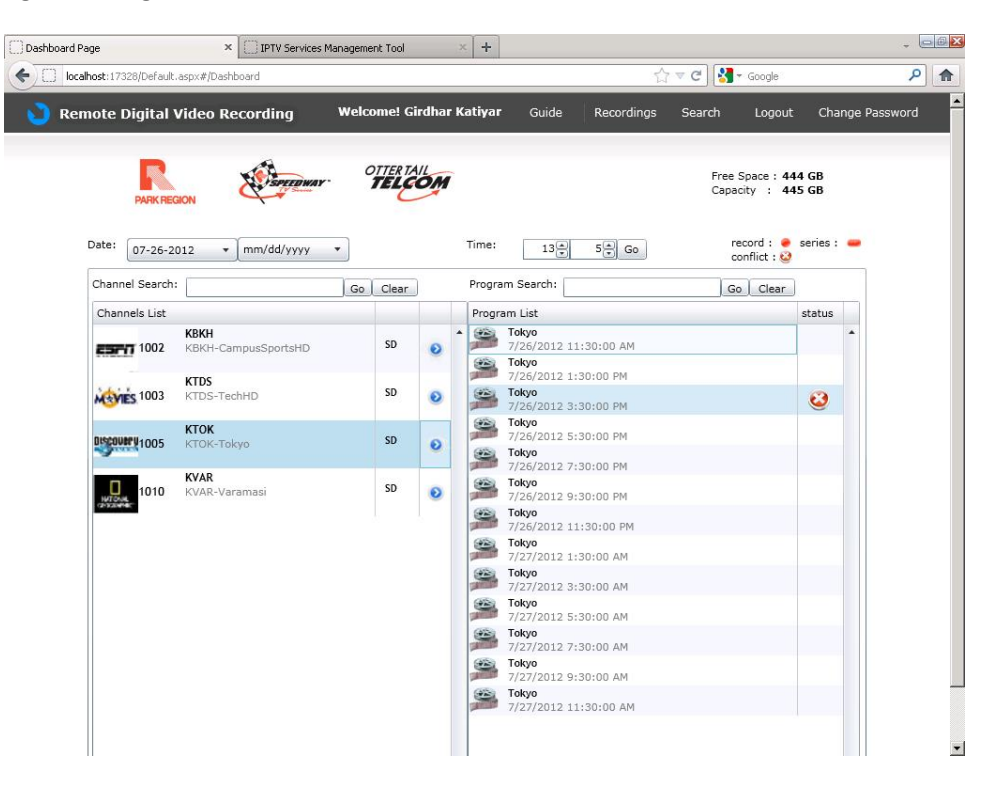

#### **18 Advanced Search**

Login into the RDVR web client

Click on the 'search' link

| emote Digital Video Recording    | Welcome! Gi | rdhar I | (atiyar | Guide        | Recordings | Search       | Logout                                   | Change Password |
|----------------------------------|-------------|---------|---------|--------------|------------|--------------|------------------------------------------|-----------------|
| PARK REGION                      | OTTER TA    | OM      |         |              |            | Free<br>Capa | Space : <b>444</b><br>icity : <b>445</b> | GB<br>GB        |
| Date: 07-26-2012 • mm/dd/yyyy    | ·           |         | Time:   | 11           | 13 🗶 Go    | r            | ecord : 	 e<br>conflict : 🥹              | series : 👄      |
| Channel Search:                  | Go Clear    | )       | Program | Search:      |            | G            | o Clear                                  |                 |
| Channels List                    |             |         | Program | i List statu | 15         |              |                                          |                 |
| KBKH<br>1002 KBKH-CampusSportsHD | SD          | 0       |         |              |            |              |                                          | •               |
| KTDS<br>KTDS-TechHD              | SD          | 0       |         |              |            |              |                                          |                 |
| KTOK<br>KTOK-Tokyo               | SD          | 0       |         |              |            |              |                                          |                 |
| 1010 KVAR-Varamasi               | SD          | 0       |         |              |            |              |                                          |                 |

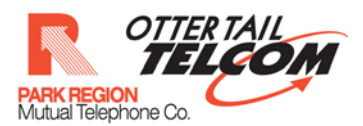

# The advanced search page will be displayed

| PARK RE                   |                 | ar <b>OTTERTAIL</b> | M               | Free Space : 44<br>Capacity : 44    | 4 GB<br>5 GB |
|---------------------------|-----------------|---------------------|-----------------|-------------------------------------|--------------|
| Keyword                   | 1               |                     | Search Settings | Results per page 10 🔻               | 1            |
| <ul> <li>Title</li> </ul> | O People        | O Description       |                 | Showing 0 to 0 of 0 results Prev Ne | ext          |
| Channels                  | Programs status |                     |                 |                                     |              |
|                           |                 |                     |                 |                                     |              |

### Enter the keyword to be searched

| ote Digital | Video Rec | ording | ortrertail | narkatiyar <sub>Gu</sub> | ide Recordings        | Search Logout<br>Free Space : 444<br>Capacity : 445 | GB<br>GB |
|-------------|-----------|--------|------------|--------------------------|-----------------------|-----------------------------------------------------|----------|
| Keyword     | ktok      | People |            | Search Settings          | Re:<br>Showing 0 to 0 | sults per page 10 •                                 | et ]     |
| Channels    | Programs  | status |            |                          |                       |                                                     |          |
|             |           |        |            |                          |                       |                                                     |          |
|             |           |        |            |                          |                       |                                                     |          |

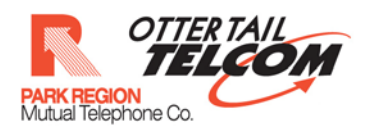

Select the search criteria

| note Digita | l Video Reco  | rding    | Welcome! Gird | ihar Katiyar | Guide | Recordings          | Search         | Logout                                  | Change Pa |
|-------------|---------------|----------|---------------|--------------|-------|---------------------|----------------|-----------------------------------------|-----------|
| PARK        | REGION &      | SPEEDWAY | ottertail     | M            |       |                     | Free<br>Capa   | Space : <b>444</b><br>city : <b>445</b> | GB<br>GB  |
|             |               |          |               | Search Setti | ings  |                     |                |                                         |           |
| Keyword     | ktok<br>O Per | ople     | O Description | Go Go        |       | R<br>Showing 0 to ( | o of 0 results | Prev Next                               | ŧ         |
| Channels    | Programs      | status   |               |              |       |                     |                |                                         |           |
|             |               |          |               |              |       |                     |                |                                         |           |
|             |               |          |               |              |       |                     |                |                                         |           |

Select the number of results per page

| PARK REGION       Search Settings         Search Settings       Go         Keyword       Ktok         © Title       People         Description       All                          | age 10 v      |
|----------------------------------------------------------------------------------------------------|---------------|
| Search Settings           Keyword         Ktok         Go         Results per p           Title         People         Description         All         Showing 0 to 0 of 0 result | ↓<br>age 10 - |
| Keyword     ktok     Go     Kesults per p       Itile     People     Description     All     Showing 0 to 0 of 0 result                                                           | 10 •          |
|                                                                                                    | s Prev Next   |
| Channels Programs status                                                                                                    |               |
|                                                                                                    | •             |
|                                                                                                    |               |
|                                                                                                    |               |
|                                                                                                    |               |
|                                                                                                    |               |
|                                                                                                    |               |
|                                                                                                    |               |
|                                                                                                    |               |
|                                                                                                    |               |
|                                                                                                    |               |

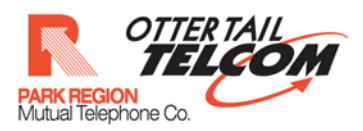

Click on go button

|          | REGION          | TELEC         |                 | Capacity : 445 G                      | В |
|----------|-----------------|---------------|-----------------|---------------------------------------|---|
| Kousuard |                 |               | Search Settings | Doculta per page                      |   |
| • Title  | ktok            | O Description |                 | Showing 0 to 0 of 0 results Prev Next |   |
| Channels | Programs status |               |                 |                                       |   |
|          |                 |               |                 |                                       | ľ |
|          |                 |               |                 |                                       |   |
|          |                 |               |                 |                                       |   |
|          |                 |               |                 |                                       |   |
|          |                 |               |                 |                                       |   |
|          |                 |               |                 |                                       |   |
|          |                 |               |                 |                                       |   |

# The results will be displayed

| PARK                      | GION                      | OTTER TAIL | DM                             | Free Sp<br>Capacit            | oace: 444 GB<br>ty : 445 GB |
|---------------------------|---------------------------|------------|--------------------------------|-------------------------------|-----------------------------|
|                           |                           |            | Search Settings                |                               |                             |
| Keyword                   | ktok                      |            | Go                             | Results per page              | 10 •                        |
| <ul> <li>Title</li> </ul> | O People O D              | escription |                                | Showing 0 to 10 of 22 results | Prev Next                   |
| Channels                  |                           |            | Programs                       |                               | status                      |
| DISCOVARY 1005            | <b>КТОК</b><br>КТОК-Токуо | SD         | Tokyo<br>7/26/2012 9:30:00 AM  |                               | -                           |
| DISCOVER U 1005           | <b>KTOK</b><br>KTOK-Tokyo | SD         | Tokyo<br>7/26/2012 11:30:00 AM |                               |                             |
| DISCOVER V 1005           | <b>KTOK</b><br>KTOK-Tokyo | SD         | Tokyo<br>7/26/2012 1:30:00 PM  |                               |                             |
| Discover V 1005           | <b>KTOK</b><br>KTOK-Tokyo | SD         | Tokyo<br>7/26/2012 3:30:00 PM  |                               |                             |
| DISCOVER U 1005           | <b>КТОК</b><br>КТОК-Токуо | SD         | Tokyo<br>7/26/2012 5:30:00 PM  |                               |                             |
| DISCOURY 1005             | <b>КТОК</b><br>КТОК-Токуо | SD         | Tokyo<br>7/26/2012 7:30:00 PM  |                               |                             |
| DISCOVER U 1005           | <b>KTOK</b><br>KTOK-Tokyo | SD         | Tokyo<br>7/26/2012 9:30:00 PM  |                               |                             |
| DISCOVER U 1005           | <b>КТОК</b><br>КТОК-Токуо | SD         | Tokyo<br>7/26/2012 11:30:00 PM |                               |                             |
| -                         | кток                      | 50         | Tokyo                          |                               |                             |

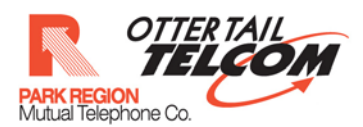

You can navigate between pages by clicking on the 'next/prev' buttons

| PARKR                     | EGION                     | TELCO      | DM                             | Free S<br>Capac               | Space : 444 GB<br>ity : 445 GB |   |
|---------------------------|---------------------------|------------|--------------------------------|-------------------------------|--------------------------------|---|
|                           |                           |            | Search Settings                |                               |                                |   |
| Keyword                   | ktok                      |            | Go                             | Results per page              | 10 •                           |   |
| <ul> <li>Title</li> </ul> | O People O De             | escription |                                | Showing 0 to 10 of 22 results | Prev Next                      | 1 |
| Channels                  |                           |            | Programs                       |                               | status                         | s |
| 019COURT 1005             | <b>КТОК</b><br>КТОК-Токуо | SD         | Tokyo<br>7/26/2012 9:30:00 AM  |                               |                                | - |
| 019COVERV                 | <b>КТОК</b><br>КТОК-Токуо | SD         | Tokyo<br>7/26/2012 11:30:00 AM |                               |                                |   |
| Discovery 1005            | <b>КТОК</b><br>КТОК-Токуо | SD         | Tokyo<br>7/26/2012 1:30:00 PM  |                               |                                |   |
| DISCOURY 1005             | <b>КТОК</b><br>КТОК-Токуо | SD         | Tokyo<br>7/26/2012 3:30:00 PM  |                               |                                |   |
| 1005                      | <b>КТОК</b><br>КТОК-Токуо | SD         | Tokyo<br>7/26/2012.5:30:00 PM  |                               |                                |   |
| 1005                      | <b>КТОК</b><br>КТОК-Токуо | SD         | Tokyo<br>7/26/2012 7:30:00 PM  |                               |                                |   |
| Discover 9 1005           | <b>КТОК</b><br>КТОК-Токуо | SD         | Tokyo<br>7/26/2012 9:30:00 PM  |                               |                                |   |
| DISCOURY 1005             | <b>КТОК</b><br>КТОК-Токуо | SD         | Tokyo<br>7/26/2012 11:30:00 PM |                               |                                |   |
|                           | KTOK                      | SD         | Tokyo<br>7/27/2012 1:30:00 AM  |                               |                                |   |

# **19 View Storage Capacity**

2

Storage capacity is displayed on top right corner after the user has logged into the system.

| emote Digital \  | Video Recording                    | Welcor | ne! Gi | dhai | r Ka | atiyar     | Guide    | Recordings | Search       | Logout                       | Change Password |
|------------------|------------------------------------|--------|--------|------|------|------------|----------|------------|--------------|------------------------------|-----------------|
|                  | NON SPEEDWAY                       | 01     | TER TA | DM   | i    |            |          |            | Free<br>Capa | Space : 444<br>acity : 445   | GB<br>GB        |
| Date: 07-26-20   | 012 • mm/dd/yyyy                   | •      |        |      | ģ    | Time:      | 11.      | 6 Go       | r            | record : 🌻 s<br>conflict : 🥹 | eries : 🥏       |
| Channel Search:  |                                    | Go     | Clear  |      |      | Program Se | arch:    |            | G            | o Clear                      |                 |
| Channels List    |                                    |        |        |      |      | Program Li | st statu | JS         |              |                              |                 |
| <b>ESFT</b> 1002 | <b>KBKH</b><br>KBKH-CampusSportsHD |        | SD     | 0    | •    |            |          |            |              |                              | *               |
| 1003 x           | KTDS<br>KTDS-TechHD                |        | SD     | 0    |      |            |          |            |              |                              |                 |
| Discourry 1005   | <b>КТОК</b><br>КТОК-Tokyo          |        | SD     | 0    |      |            |          |            |              |                              |                 |
|                  | KVAR                               |        | -      |      |      |            |          |            |              |                              |                 |

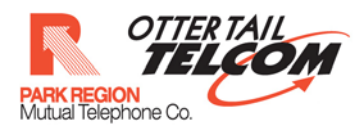

#### 20 Change Password

Navigate to the 'change password' screen by clicking on the 'change password' link.

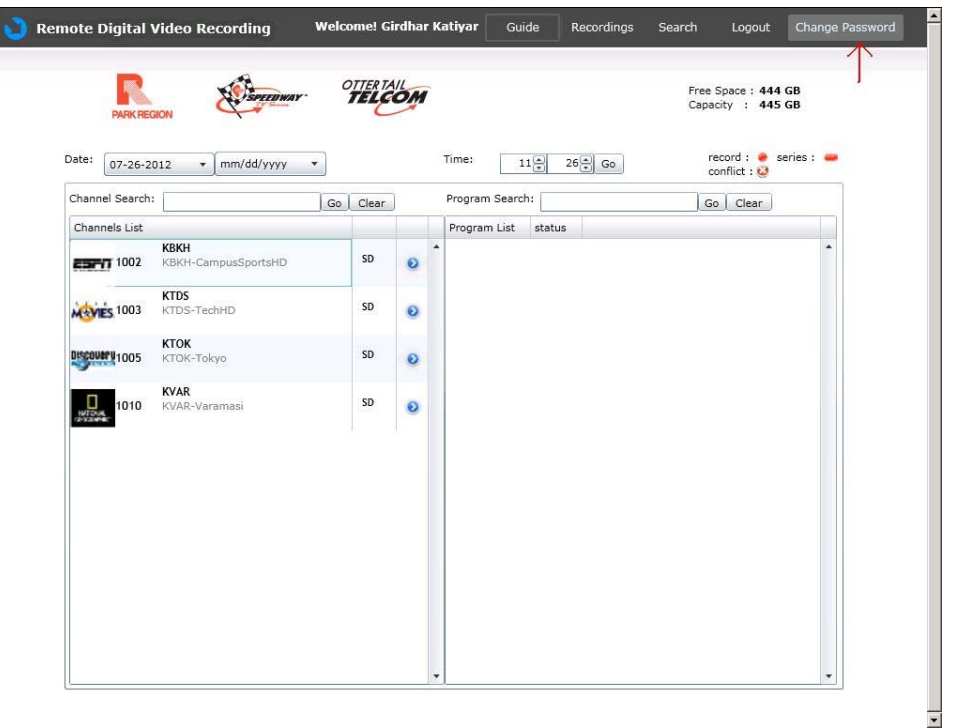

#### The 'change password' page will be displayed

| 2 | Rei | 🔰 Remo | ote Digital Vide | o Recording | Welcome! Girdhar Katiyar                                 | Guide     | Recordings   | Search       | Logout                    | Change Pass |
|---|-----|--------|------------------|-------------|----------------------------------------------------------|-----------|--------------|--------------|---------------------------|-------------|
|   |     |        | PARK REGION      | Банецинач   | OTTER TAIL<br>TELCOM                                     |           |              | Free<br>Capa | Space : 444<br>city : 445 | GB<br>GB    |
|   |     |        |                  |             |                                                          |           |              |              |                           |             |
|   |     |        |                  | Change Pas  | Old Password  Old Password New Password Confirm Password | Recording |              |              |                           |             |
|   |     |        |                  |             |                                                          |           | Change Passw | rord         |                           |             |

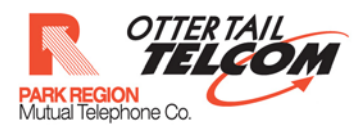

Enter the old password and the new password. Confirm the new password by reentering it.

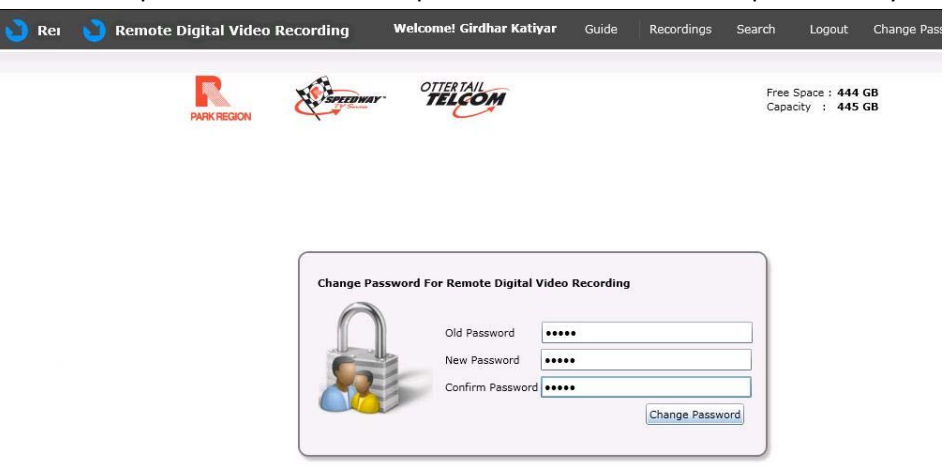

Click on the 'change password' button.

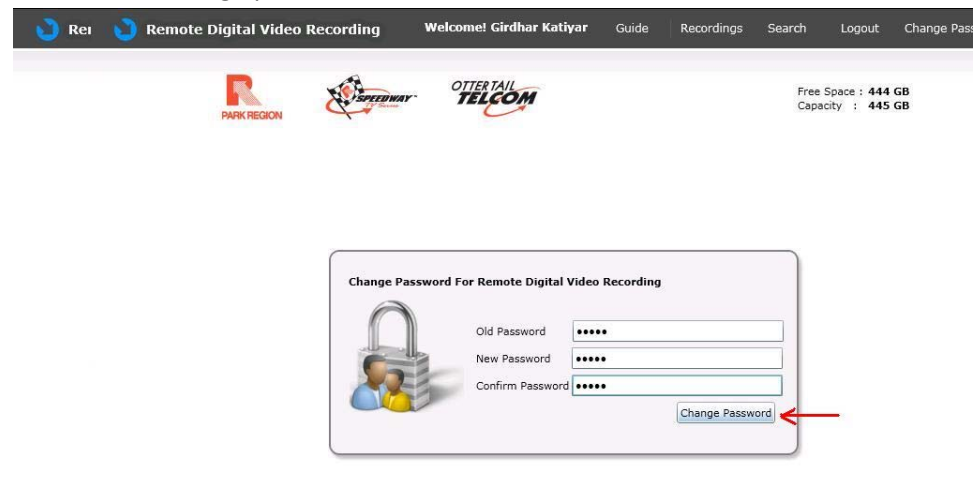

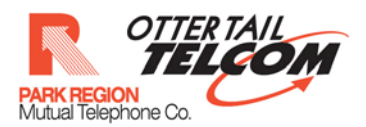

Password change successful dialog box will be displayed.

| PARK REGION                 | TELCOM    |                      | Free Space : 444 GB<br>Capacity : 445 GB |
|-----------------------------|-----------|----------------------|------------------------------------------|
| te: 07-26-2012 + mm/dd/yyyy | *         | Time: 11 1 35 00     | record : 🔶 series : 🧯<br>conflict : 🥝    |
| nannel Search:              | Go. Clear | Program Search:      | Go Clear                                 |
| hannels List                |           | Program List status  |                                          |
|                             |           |                      |                                          |
|                             | Password  | Changed Successfully |                                          |
|                             | Password  | Changed Successfully |                                          |